# Dell<sup>™</sup> Optiplex<sup>™</sup> 760 Guide de configuration et de référence rapide

Ce guide présente les fonctions et les caractéristiques et fournit des informations relatives à la configuration rapide, aux logiciels et au dépannage de votre ordinateur. Pour plus d'information sur votre système d'exploitation, les périphériques et technologies, voir le *Guide technologique Dell* à l'adresse **support.dell.com**.

Modèles DCSM, DCNE, DCCY et DCTR

# Remargues, avis et précautions

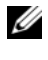

**REMARQUE**: Une REMARQUE fournit des informations importantes qui vous aident à mieux utiliser votre ordinateur.

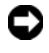

**EV** AVIS : Un AVIS vous avertit d'un risque d'endommagement du matériel ou de perte de données et vous indique comment éviter le problème.

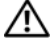

#### **PRÉCAUTION : Une PRÉCAUTION vous avertit d'un risque d'endommagement** du matériel, de blessure corporelle ou de mort.

Si vous avez acheté un ordinateur Dell<sup>™</sup> série n. aucune des références faites dans ce document aux systèmes d'exploitation Microsoft<sup>®</sup> Windows<sup>®</sup> n'est applicable.

### **Caractéristiques Macrovision**

Ce produit intègre une technologie de protection des droits d'auteur qui est protégée par des revendications de méthode de certains brevets américains et d'autres droits de propriété intellectuelle détenus par Macrovision Corporation ainsi que par d'autres détenteurs de droits. L'utilisation de cette technologie de protection des droits d'auteur est soumise à l'autorisation de Macrovision Corporation ; elle est destinée exclusivement à une utilisation domestique et à des opérations limitées de visualisation, sauf autorisation particulière de Macrovision Corporation. La rétro-ingénierie et le désassemblage sont interdits.

Modèles DCSM, DCNE, DCCY et DCTR

Septembre 2008 N/P J369D **Rév. A00** 

Les informations contenues dans ce document sont sujettes à modification sans préavis. © 2008 Dell Inc. Tous droits réservés.

La reproduction de ce document de quelque manière que ce soit sans l'autorisation écrite de Dell Inc. est strictement interdite.

Marques utilisées dans ce document : Dell, le logo DELL, OptiPlex et DellConnect sont des marques de Dell Inc.; Bluetooth est une marque déposée de Bluetooth SIG, Inc., et est utilisée par Dell sous licence ; Intel, Core Celeron et Pentium sont des marques déposées d'Intel Corporation aux États-Unis et dans d'autres pays ; Microsoft, Windows, Windows Vista et le logo du bouton de démarrage de Windows Vista sont des marques ou des marques déposées de Microsoft Corporation aux États-Unis et/ou dans d'autres pays.

Les autres marques et noms de produits pouvant être utilisés dans ce document sont reconnus comme appartenant à leurs propriétaires respectifs. Dell Inc. rejette tout intérêt dans l'utilisation des marques déposées et des noms de marques ne lui appartenant pas.

# Table des matières

1

| À propos de votre ordinateur                                 | 7 |
|--------------------------------------------------------------|---|
| Ordinateur de bureau – Vue avant                             | 7 |
| Ordinateur de bureau – Vue arrière                           | 8 |
| Ordinateur de bureau –<br>Connecteurs du panneau arrière     | 9 |
| Ordinateur mini-tour – Vue avant 1                           | 0 |
| Ordinateur mini-tour – Vue arrière 1                         | 1 |
| Ordinateur mini-tour –<br>Connecteurs du panneau arrière     | 2 |
| Ordinateur compact – Vue avant                               | 3 |
| Ordinateur compact – Vue arrière 1                           | 4 |
| Ordinateur compact –<br>Connecteurs du panneau arrière       | 5 |
| Ordinateur ultra compact – Vue avant 1                       | 6 |
| Ordinateur ultra compact – Vue arrière 1                     | 7 |
| Ordinateur ultra compact –<br>Connecteurs du panneau arrière | 8 |

| 2 | Configuration de l'ordinateur                                               | 19 |
|---|-----------------------------------------------------------------------------|----|
|   | Configuration rapide                                                        | 19 |
|   | Connexion du bloc d'alimentation<br>(ordinateur ultra compact uniquement)   | 25 |
|   | Cache-câble de l'ordinateur ultra compact<br>(en option)                    | 27 |
|   | Installation de l'ordinateur dans un espace fermé $\ldots$                  | 29 |
|   | Connexion à Internet.                                                       | 31 |
|   | Configuration de la connexion Internet                                      | 31 |
|   | Transfert d'informations vers un nouvel ordinateur. $\ldots$                | 33 |
|   | Système d'exploitation<br>Microsoft <sup>®</sup> Windows Vista <sup>®</sup> | 33 |
|   | Microsoft Windows <sup>®</sup> XP                                           | 33 |
| 3 | Caractéristiques                                                            | 37 |
| 4 | Dépannage                                                                   | 49 |
|   | Utilisation du Dépanneur des conflits matériels                             | 49 |
|   | Conseils                                                                    | 50 |
|   | Problèmes d'alimentation                                                    | 50 |
|   | Problèmes de mémoire                                                        | 52 |
|   | Blocages et problèmes logiciels                                             | 53 |
|   | Service Dell Technical Update                                               | 55 |
|   | Dell Diagnostics.                                                           | 55 |

| 5  | Réinstallation des logiciels                                                                         | 57 |
|----|----------------------------------------------------------------------------------------------------|----|
|    | Pilotes                                                                                              | 57 |
|    | Identification des pilotes                                                                           | 57 |
|    | Réinstallation de pilotes et d'utilitaires                                                           | 58 |
|    | Restauration du système d'exploitation                                                               | 61 |
|    | Utilisation de la fonction Restauration<br>du système de Microsoft <sup>®</sup> Windows <sup>®</sup> | 62 |
|    | Utilisation de Dell Factory Image Restore                                                            | 63 |
|    | Utilisation du support Operating System                                                              | 66 |
| 6  | Recherche d'informations                                                                             | 69 |
| 7  | Obtention d'aide                                                                                     | 73 |
|    | Obtention d'aide                                                                                     | 73 |
|    | Support technique et service clientèle                                                               | 74 |
|    | DellConnect™                                                                                         | 74 |
|    | Services en ligne                                                                                    | 75 |
|    | Service AutoTech                                                                                     | 76 |
|    | Service automatisé d'état des commandes                                                              | 76 |
|    | Problèmes avec votre commande                                                                        | 76 |
|    | Informations sur les produits                                                                        | 76 |
|    | Retour d'articles pour réparation sous garantie ou avoir                                             | 77 |
|    | Avant d'appeler                                                                                      | 78 |
|    | Contacter Dell                                                                                       | 80 |
|    |                                                                                                    |    |
| In | dex                                                                                                  | 81 |

### 6 | Table des matières

# 1

# À propos de votre ordinateur

# Ordinateur de bureau – Vue avant

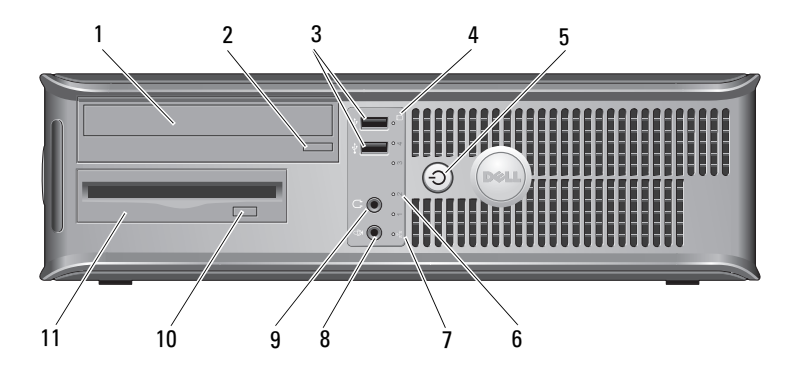

- 1 lecteur optique
- 3 connecteurs USB 2.0 (2)
- 5 bouton d'alimentation, voyant d'alimentation
- 7 voyant de connectivité réseau
- 9 connecteur de casque
- 11 lecteur de disquette ou lecteur de carte (en option)

- 2 bouton d'éjection du lecteur optique
- 4 voyant d'activité du disque dur
- 6 voyants de diagnostic (4)
- 8 connecteur pour microphone
- 10 bouton d'éjection du lecteur de disquette en option

## Ordinateur de bureau – Vue arrière

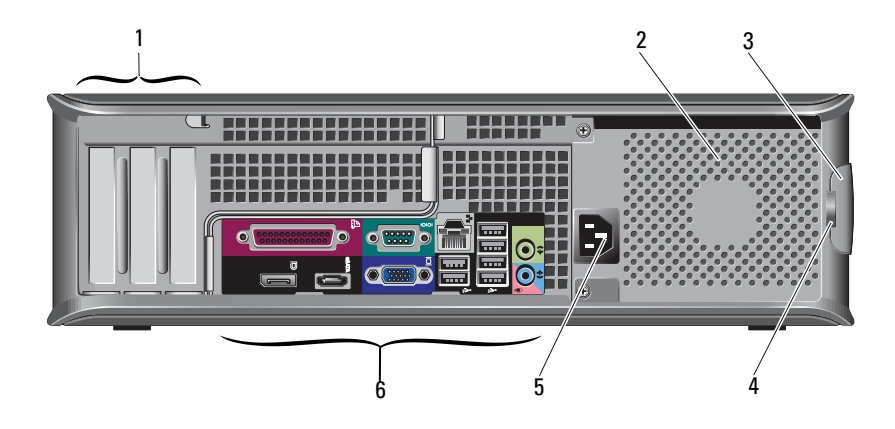

- 1 logements de cartes d'extension (3)
- 3 loquet du capot
- 5 connecteur d'alimentation
- 2 entrée d'air
- 4 anneaux de cadenas
- 6 connecteurs du panneau arrière

## Ordinateur de bureau – Connecteurs du panneau arrière

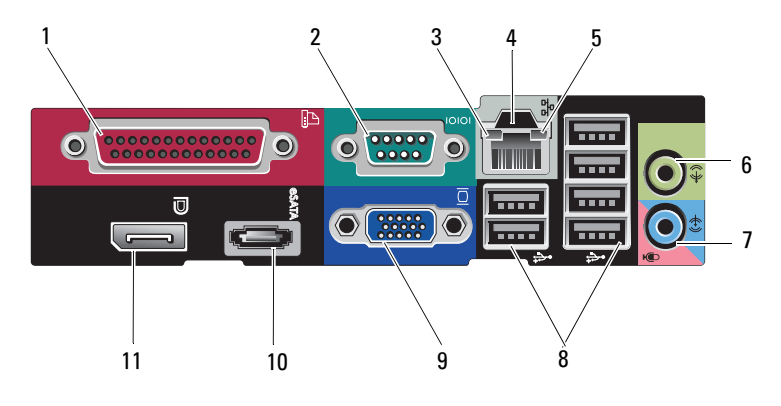

- 1 connecteur parallèle
- 3 voyant d'intégrité de la liaison
- 5 voyant d'activité réseau
- 7 connecteur d'entrée de ligne
- 9 connecteur vidéo VGA
- 11 connecteur DisplayPort

- 2 connecteur série
- 4 connecteur réseau
- 6 connecteur de sortie de ligne
- 8 connecteurs USB 2.0 (6)
- 10 connecteur eSATA

### Ordinateur mini-tour - Vue avant

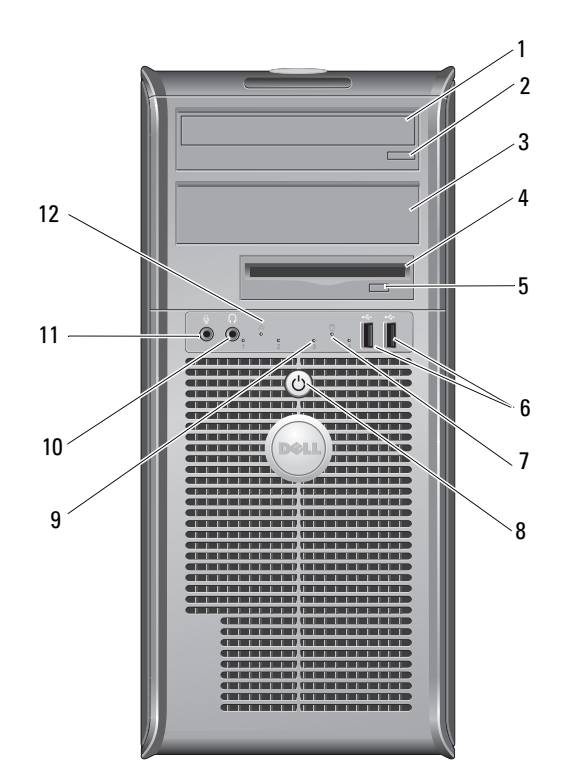

- 1 lecteur optique
- 3 baie de lecteur optique en option
- 5 bouton d'éjection du lecteur de disquette en option
- 7 voyant d'activité du disque dur
- 9 voyants de diagnostic (4)
- 11 connecteur pour microphone

- 2 bouton d'éjection du lecteur optique
- 4 lecteur de disquette ou lecteur de carte (en option)
- 6 connecteurs USB 2.0 (2)
- 8 bouton d'alimentation, voyant d'alimentation
- 10 connecteur de casque
- 12 voyant de connectivité réseau

# Ordinateur mini-tour – Vue arrière

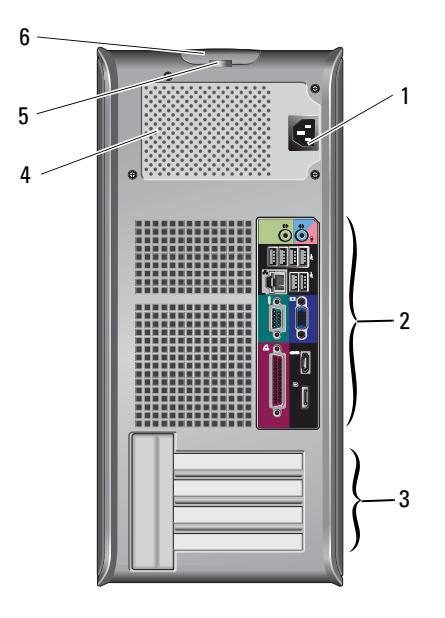

- 1 connecteur d'alimentation
- 3 logements de cartes d'extension (4)
- 5 anneaux de cadenas

- 2 connecteurs du panneau arrière
- 4 entrée d'air
- 6 loquet du capot

# Ordinateur mini-tour – Connecteurs du panneau arrière

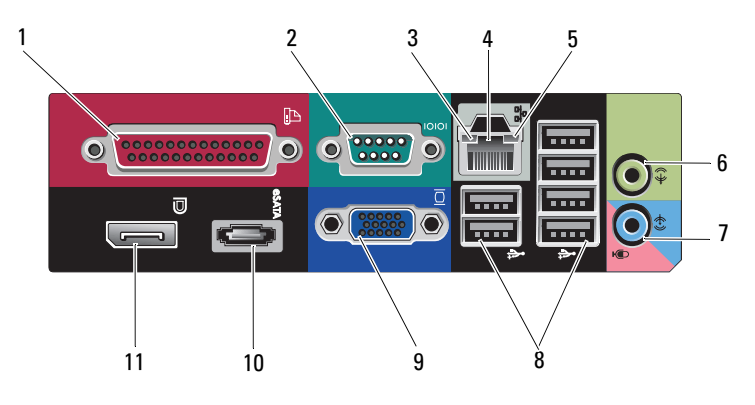

- 1 connecteur parallèle
- 3 voyant d'intégrité de la liaison
- 5 voyant d'activité réseau
- 7 connecteur d'entrée de ligne
- 9 connecteur vidéo VGA
- 11 connecteur DisplayPort

- 2 connecteur série
- 4 connecteur réseau
- 6 connecteur de sortie de ligne
- 8 connecteurs USB 2.0 (6)
- 10 connecteur eSATA

# Ordinateur compact – Vue avant

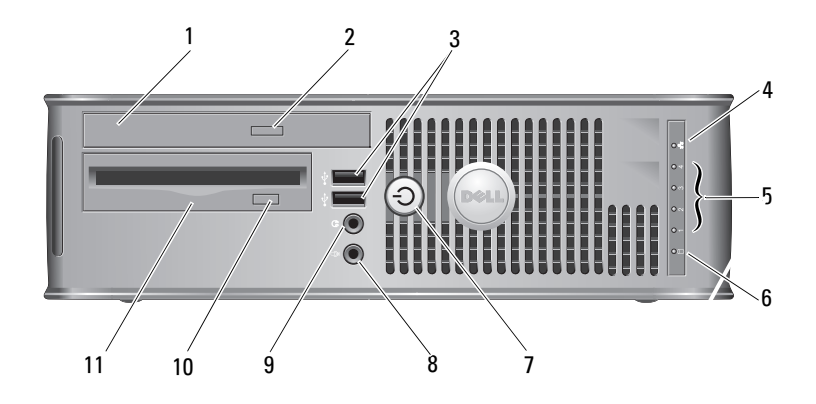

- 1 lecteur optique
- 3 connecteurs USB 2.0 (2)
- 5 voyants de diagnostic (4)
- 7 bouton d'alimentation, voyant d'alimentation
- 9 connecteur de casque
- 11 lecteur de disquette ou lecteur de carte (en option)

- 2 bouton d'éjection du lecteur optique
- 4 voyant de connectivité réseau
- 6 voyant d'activité du disque dur
- 8 connecteur pour microphone
- 10 bouton d'éjection du lecteur de disquette en option

# Ordinateur compact – Vue arrière

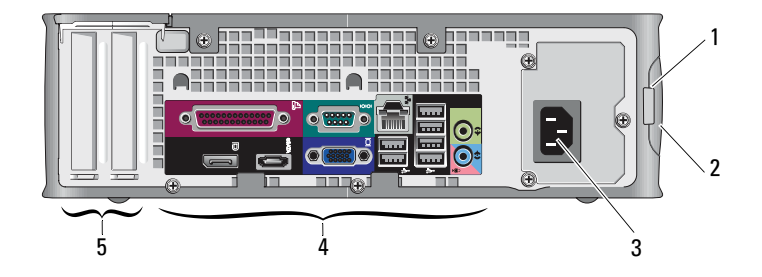

1 anneaux de cadenas

- 2 loquet du capot
- 3 connecteur d'alimentation
- 5 logements de cartes d'extension (2)
- 4 connecteurs du panneau arrière

## Ordinateur compact – Connecteurs du panneau arrière

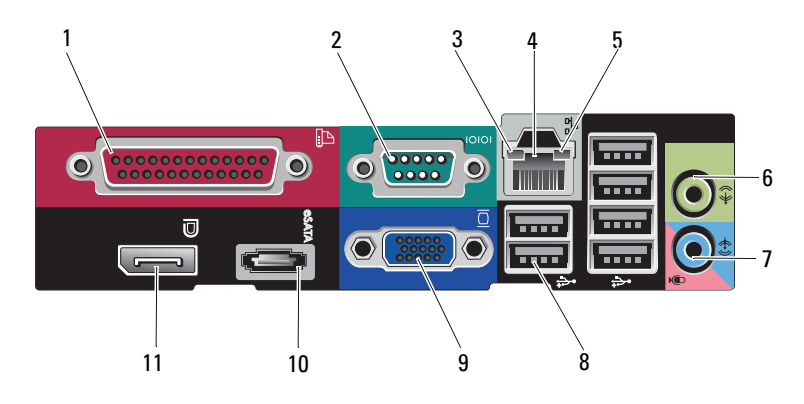

- 1 connecteur parallèle
- 3 voyant d'intégrité de la liaison
- 5 voyant d'activité réseau
- 7 connecteur d'entrée de ligne
- 9 connecteur vidéo VGA
- 11 connecteur DisplayPort

- 2 connecteur série
- 4 connecteur réseau
- 6 connecteur de sortie de ligne
- 8 connecteurs USB 2.0 (6)
- 10 connecteur eSATA

# Ordinateur ultra compact – Vue avant

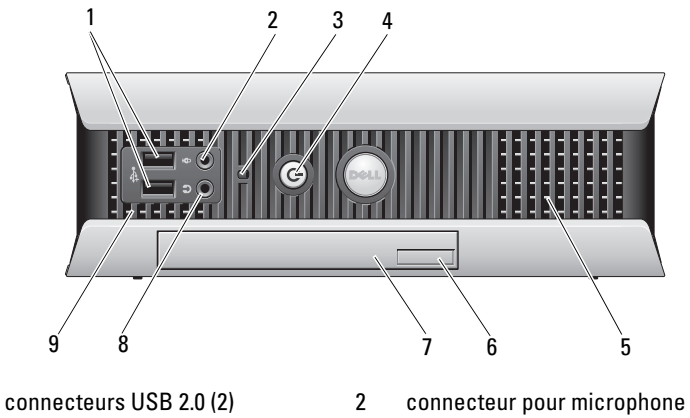

- voyant d'activité du disque dur 3
- entrées d'air 5

1

- 7 lecteur optique
- entrées d'air 9

- bouton d'alimentation, 4 voyant d'alimentation
- bouton d'éjection du lecteur optique 6
- connecteur de casque 8

# Ordinateur ultra compact – Vue arrière

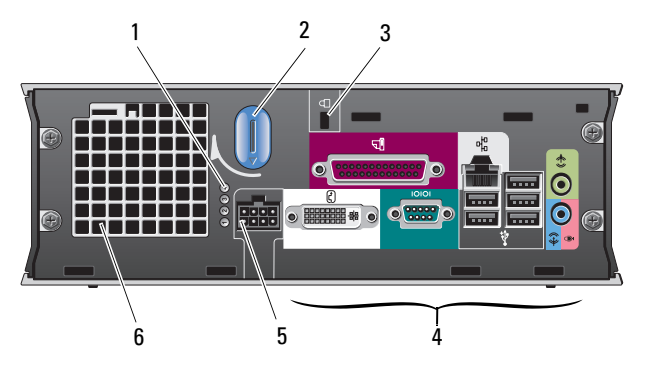

- 1 voyants de diagnostic (4)
- 3 fente pour câble de sécurité
- 5 connecteur d'alimentation
- 2 bouton de fermeture du capot
- 4 connecteurs du panneau arrière
- 6 entrée d'air

# Ordinateur ultra compact – Connecteurs du panneau arrière

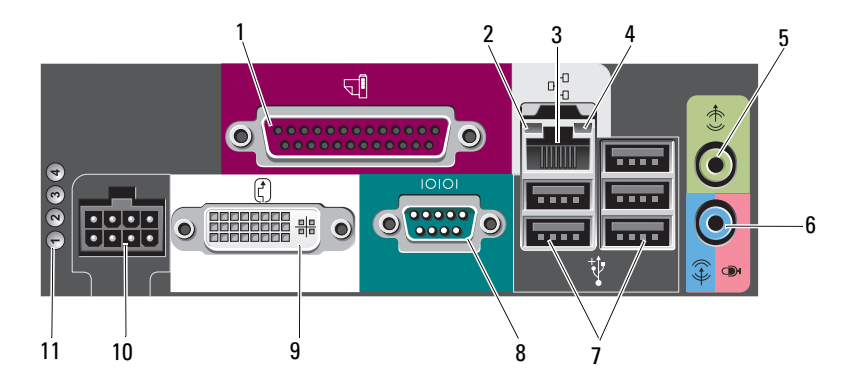

- 1 connecteur parallèle
- 3 connecteur réseau
- 5 connecteur de sortie de ligne
- 7 connecteurs USB 2.0 (5)
- 9 connecteur vidéo DVI
- 11 voyants de diagnostic (4)

- 2 voyant d'intégrité de la liaison
- 4 voyant d'activité réseau
- 6 connecteur d'entrée de ligne
- 8 connecteur série
- 10 connecteur d'alimentation

# Configuration de l'ordinateur

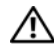

PRÉCAUTION : Avant d'exécuter les opérations décrites dans cette section, lisez les consignes de sécurité fournies avec votre ordinateur. Pour plus d'informations sur les meilleures pratiques en matière de sécurité, consultez la page d'accueil du site Regulatory Compliance (conformité à la réglementation), à l'adresse www.dell.com/regulatory\_compliance.

# **Configuration rapide**

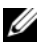

**REMARQUE** : Si vous n'avez pas commandé certains périphériques, ils peuvent ne pas être inclus dans la livraison.

- 1 Connectez le moniteur au moyen de l'un des câbles ou adaptateurs suivants :
  - Câble VGA bleu .
  - Câble DisplayPort ٠
  - Adaptateur DisplayPort-DVI ٠
  - Câble DVI blanc ٠
  - Câble d'adaptateur en Y pour deux moniteurs ٠

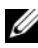

**REMARQUE :** Les ordinateurs de bureau, mini-tour et compact sont dotés de la prise en charge native d'une connexion VGA ou DisplayPort.

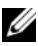

REMARQUE : L'ordinateur ultra compact est seulement doté d'une prise en charge native d'une connexion DVI-I.

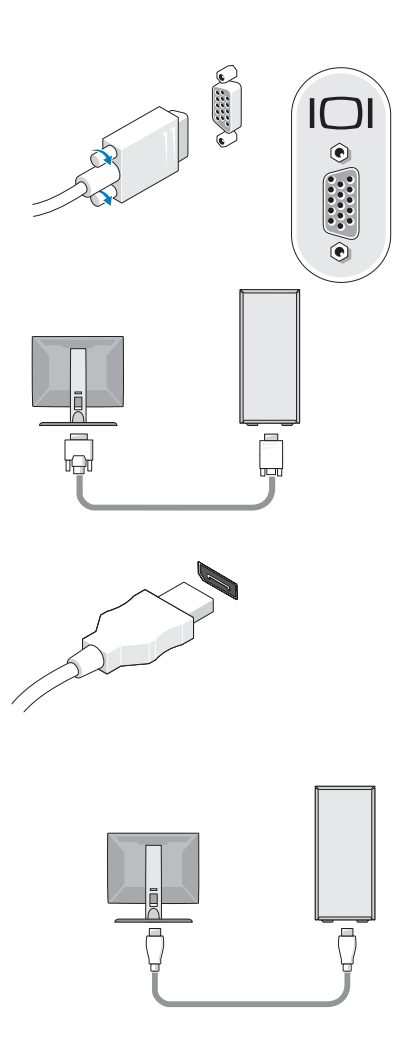

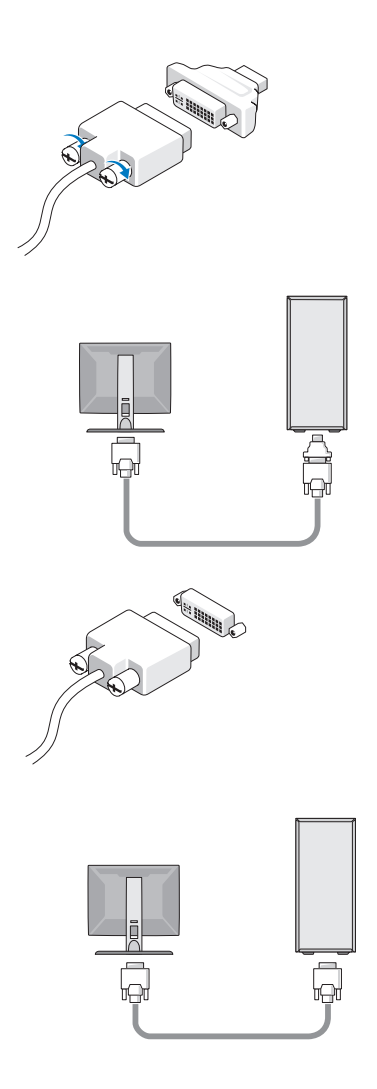

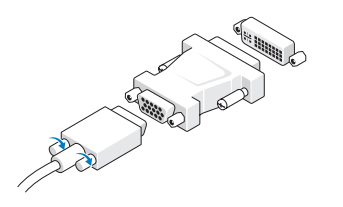

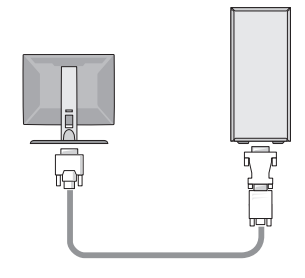

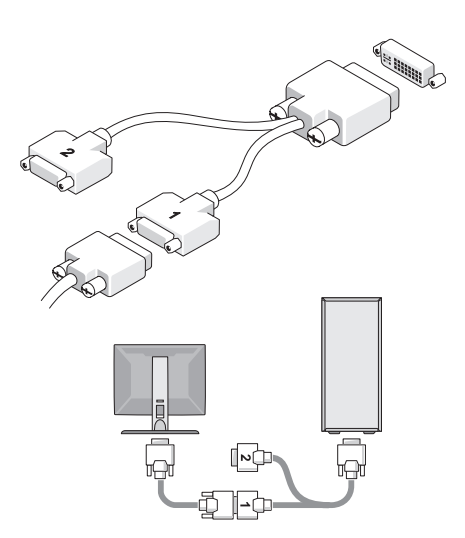

2 Connectez un périphérique USB, tel qu'un clavier ou une souris.

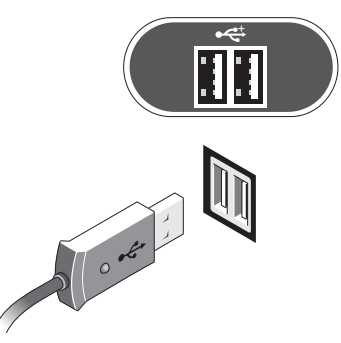

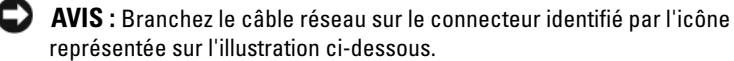

**3** Branchez le câble réseau.

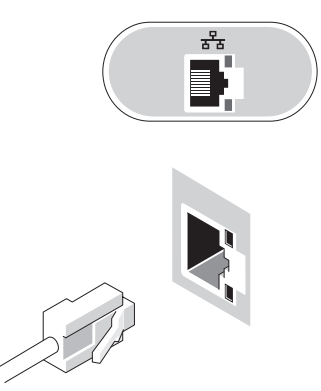

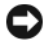

AVIS : Branchez le modem sur le connecteur identifié par l'icône représentée sur l'illustration ci-dessous.

4 Connectez le modem (facultatif).

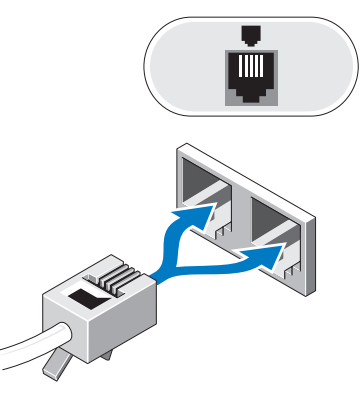

**5** Branchez le ou les câbles d'alimentation.

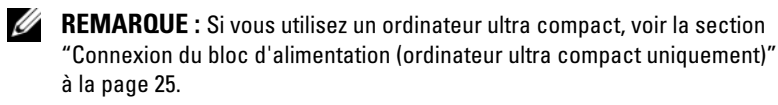

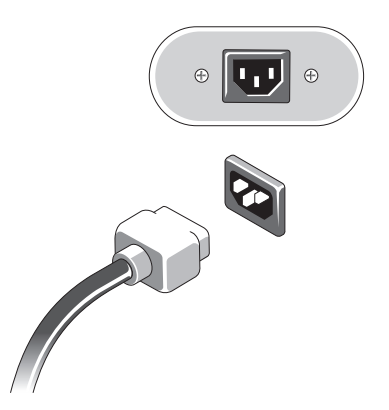

6 Appuyez sur les boutons d'alimentation du moniteur et de l'ordinateur.

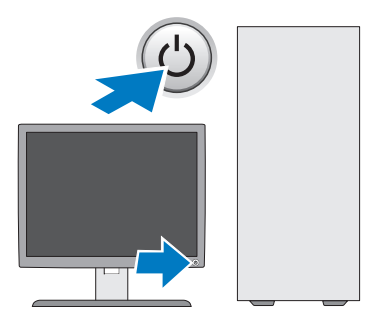

7 Connectez-vous au réseau.

### Connexion du bloc d'alimentation (ordinateur ultra compact uniquement)

- 1 Branchez le bloc d'alimentation sur le connecteur situé à l'arrière de l'ordinateur. Enclenchez le loquet afin de brancher solidement le bloc.
- 2 Raccordez l'une des extrémités du câble d'alimentation en CA au bloc d'alimentation.
- PRÉCAUTION : Si le câble du bloc d'alimentation est doté d'un fil de mise à la terre vert, ne laissez pas celui-ci entrer en contact avec les fils électriques. Un tel contact pourrait provoquer une décharge électrique ou un incendie ou encore endommager l'ordinateur.
  - 3 Si le câble d'alimentation en CA est doté d'un fil de mise à la terre vert à raccorder à une prise électrique, reliez son connecteur métallique au moyen de mise à la terre (le plus souvent, une vis) de la prise (voir l'illustration ci-dessous) :
    - **a** Desserrez le moyen de mise à la terre.
    - Glissez le connecteur métallique du fil derrière le moyen de mise à la terre, puis serrez ce dernier.

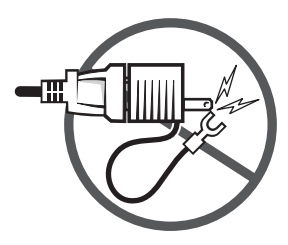

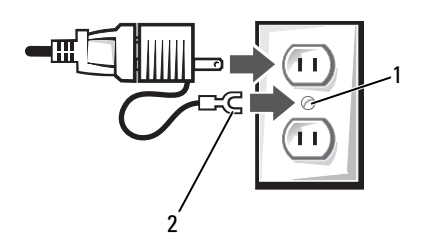

- 1 moyen de mise à la terre (vis)
- 2 connecteur métallique de mise à la terre
- 4 Branchez le câble d'alimentation en CA sur la prise secteur.

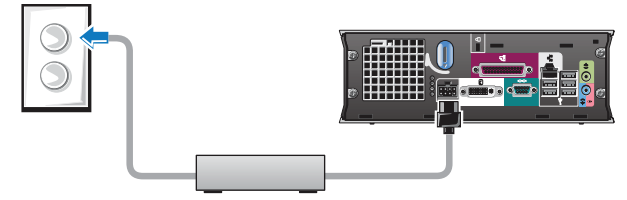

Le bloc d'alimentation est doté d'un voyant d'état vert. Ce voyant est éteint lorsque le bloc n'est pas branché sur le secteur. Il est vert ou orange dans les cas suivants :

- Voyant vert : le vert fixe indique que le bloc d'alimentation est relié à une prise secteur et à l'ordinateur.
- Voyant orange : l'orange fixe indique que le bloc d'alimentation est relié à une prise secteur mais pas à l'ordinateur. L'ordinateur ne fonctionnera pas dans ce cas. Reliez le bloc d'alimentation à l'ordinateur et/ou réinitialisez-le en le débranchant de la prise secteur, puis en l'y rebranchant.

### Cache-câble de l'ordinateur ultra compact (en option)

### Fixation du cache-câble

- 1 Vérifiez que tous les câbles de périphérique externe ont été passés par le trou du cache-câble.
- 2 Branchez tous les câbles de périphérique sur les connecteurs situés à l'arrière de l'ordinateur.
- **3** Tenez le cache-câble par la base afin d'aligner ses pattes sur les fentes du panneau arrière de l'ordinateur.
- **4** Insérez les pattes dans les fentes, puis faites glisser le cache-câble latéralement pour aligner sa face latérale sur celle du châssis (voir l'illustration) et le mettre fermement en place.
- **5** Insérez un dispositif de sécurité dans la fente pour câble de sécurité (facultatif).

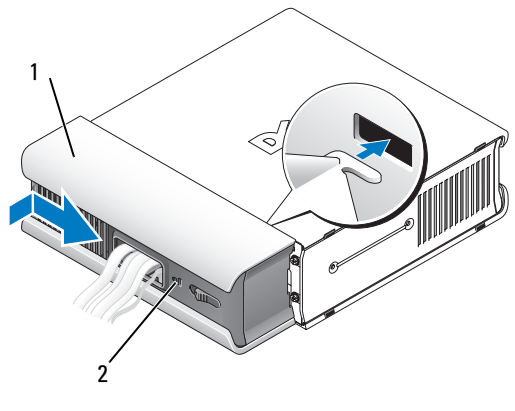

- 1 cache-câble
- 2 fente pour câble de sécurité

#### Retrait du cache-câble

1 Si un dispositif de sécurité est installé dans la fente pour câble de sécurité, retirez-le.

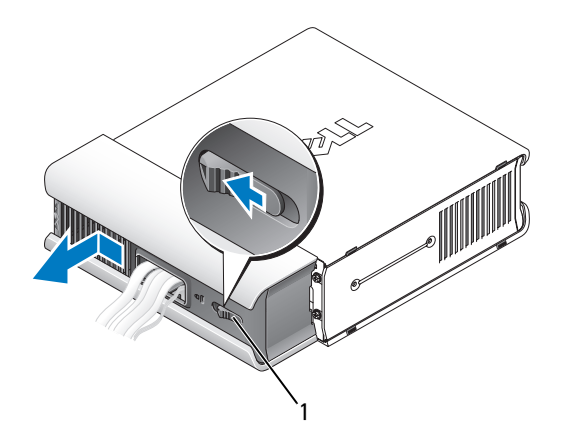

- 1 bouton de déverrouillage
- 2 Faites coulisser le bouton de déverrouillage. Ensuite, saisissez le cache-câble, faites-le glisser latéralement à fond (voir l'illustration), puis soulevez-le pour le retirer.

# Installation de l'ordinateur dans un espace fermé

L'installation de votre ordinateur dans un espace fermé peut entraîner une circulation de l'air insuffisante, affecter les performances et provoquer des risques de surchauffe. Appliquez les règles ci-dessous si vous choisissez une telle installation.

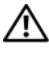

#### PRÉCAUTION : Avant d'installer votre ordinateur dans un espace fermé, lisez les consignes de sécurité qui l'accompagnent.

AVIS : La température de fonctionnement mentionnée dans ce manuel correspond à la température ambiante maximale en utilisation. Vous devez prendre en considération la température ambiante de la pièce lorsque vous installez votre ordinateur dans une enceinte. Par exemple, si elle est de 25 °C (77 °F), vous ne disposez que d'une marge de 5 à 10 °C (9 à 18 °F) avant d'atteindre la température de fonctionnement maximale (suivant les spécifications de votre ordinateur). Pour plus d'informations sur les spécifications de votre ordinateur, voir la section "Caractéristiques" à la page 37.

- Ménagez un espace dégagé minimal de 10,2 cm (4 pouces) sur les côtés de l'ordinateur munis d'entrées d'air afin de permettre une ventilation adéquate.
- Si votre enceinte est munie de portes, celles-ci doivent permettre une circulation d'air d'au moins 30 pour cent à l'avant et à l'arrière.

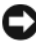

**AVIS :** N'installez pas votre ordinateur dans un espace fermé qui ne laisse pas circuler l'air. La réduction de la ventilation affecte les performances de l'ordinateur et peut provoquer une surchauffe.

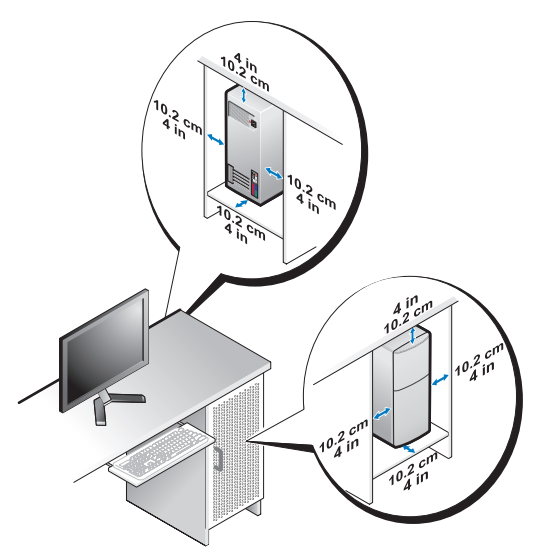

• Si vous installez votre ordinateur dans un coin sur ou sous un bureau, prévoyez un dégagement minimal de 5,1 cm (2 pouces) entre l'arrière de l'ordinateur et le mur pour une ventilation correcte de la machine.

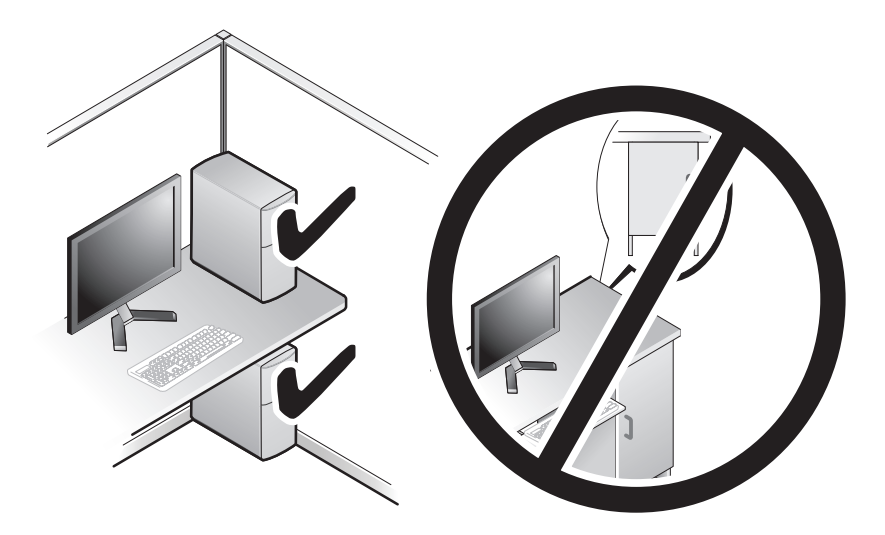

# **Connexion à Internet**

**REMARQUE** : Les fournisseurs d'accès Internet (FAI) et leurs offres varient selon les pavs.

Pour vous connecter à Internet, vous devez disposer d'un modem ou d'une connexion réseau et d'un fournisseur d'accès Internet (FAI). Si vous utilisez une connexion d'accès à distance, branchez un cordon téléphonique sur le connecteur du modem de l'ordinateur et sur la prise téléphonique murale avant de configurer la connexion Internet. Si vous utilisez une connexion DSL ou modem câble/satellite, contactez votre FAI ou opérateur de téléphonie mobile pour obtenir des instructions de configuration.

### **Configuration de la connexion Internet**

Pour configurer une connexion Internet à l'aide d'un raccourci de bureau fourni par votre fournisseur d'accès Internet :

- Enregistrez et fermez tous les fichiers et quittez tous les programmes. 1
- Double-cliquez sur l'icône du FAI sur le bureau Microsoft<sup>®</sup> Windows<sup>®</sup>. 2
- 3 Suivez les instructions qui s'affichent pour terminer la configuration.

Si vous ne disposez pas de l'icône d'un FAI sur votre bureau ou si vous souhaitez configurer une connexion Internet avec un autre fournisseur, suivez la procédure présentée dans la section ci-dessous.

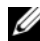

**REMARQUE** : Si vous ne réussissez pas à vous connecter à Internet, consultez le Guide technologique Dell. Si vous avez réussi à vous connecter auparavant, il est possible que le service du fournisseur d'accès Internet soit interrompu. Contactez-le pour vérifier l'état du service ou réessayez de vous connecter ultérieurement.

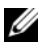

**REMARQUE** : Assurez-vous de disposer des informations fournies par votre fournisseur d'accès Internet (FAI). Si vous ne disposez pas de fournisseur d'accès Internet, consultez l'Assistant Connexion à Internet.

### Système d'exploitation Microsoft<sup>®</sup> Windows Vista<sup>®</sup>

- Enregistrez et fermez tous les fichiers et quittez tous les programmes. 1
- 2 Dans Windows Vista, cliquez sur le bouton Démarrer 0Panneau de configuration.
- 3 Sous Réseau et Internet, cliquez sur Se connecter à Internet.
- 4 Dans la fenêtre Se connecter à Internet, cliquez sur Haut débit (PPPoE) ou Accès à distance, selon la facon dont vous souhaitez vous connecter :
  - Choisissez Haut débit si vous utilisez une connexion DSL, modem par satellite ou par câble, ou par la technologie sans fil Bluetooth<sup>®</sup>.
  - Choisissez Accès à distance si vous utilisez un modem commuté ٠ ou RNIS.

**REMARQUE** : Si vous ne savez pas quel type de connexion choisir, cliquez sur Comment choisir ou prenez contact avec votre FAI.

**5** Suivez les instructions qui s'affichent et terminez la configuration à l'aide des informations de configuration fournies par votre FAI.

### Microsoft Windows<sup>®</sup> XP

- Enregistrez et fermez tous les fichiers et quittez tous les programmes. 1
- Cliquez sur Démarrer→ Internet Explorer→ Connecter à Internet. 2
- **3** Dans la fenêtre suivante, cliquez sur l'option appropriée :
  - Si vous ne disposez pas de fournisseur d'accès Internet, cliquez sur Choisir dans une liste de fournisseurs d'accès Internet.
  - Si vous avez déjà reçu les informations de configuration de votre fournisseur de services Internet, mais pas le CD de configuration, cliquez sur Configurer ma connexion manuellement.
  - Si vous disposez d'un CD de configuration, cliquez sur Utiliser le CD • fourni par mon fournisseur de services Internet.
- 4 Cliquez sur Next (Suivant).

Si vous avez sélectionné Configurer ma connexion manuellement à l'étape 3, passez à l'étape 5. Sinon, suivez les instructions qui s'affichent pour terminer la configuration.

**REMARQUE :** Si vous ne savez pas quel type de connexion sélectionner, contactez votre fournisseur d'accès à Internet.

- 5 Cliquez sur l'option appropriée sous Comment voulez-vous vous connecter à Internet ?, puis cliquez sur Suivant.
- 6 Utilisez les informations fournies par votre fournisseur d'accès Internet pour terminer la configuration.

## Transfert d'informations vers un nouvel ordinateur

### Système d'exploitation Microsoft<sup>®</sup> Windows Vista<sup>®</sup>

- Cliquez sur le bouton **Démarrer** de Windows Vista 🚳, puis cliquez 1 sur Transférer des fichiers et des paramètres→ Démarrer le Transfert de fichiers et paramètres Windows.
- 2 Dans la boîte de dialogue Contrôle du compte utilisateur, cliquez sur Continuer.
- 3 Cliquez sur Démarrer un nouveau transfert ou Continuer un transfert en cours.
- 4 Suivez les instructions fournies à l'écran par l'Assistant Transfert de fichiers et paramètres Windows.

### Microsoft Windows<sup>®</sup> XP

Windows XP contient un Assistant Transfert de fichiers et de paramètres qui permet de déplacer les données d'un ordinateur source vers un nouvel ordinateur.

Vous pouvez transférer les données vers le nouvel ordinateur par une connexion réseau ou série, ou les enregistrer sur un support amovible, par exemple un CD enregistrable, pour les transférer vers le nouvel ordinateur.

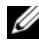

**REMARQUE**: Vous pouvez transférer les informations de l'ancien ordinateur au nouvel ordinateur en connectant directement un câble série aux ports d'entrée/sortie (E/S) des deux ordinateurs.

Pour des instructions sur la configuration d'une connexion par câble directe, entre deux ordinateurs, voir l'article 305621 de la Base de connaissances de Microsoft, intitulé COMMENT FAIRE : Pour installer une connexion par câble entre deux ordinateurs Windows XP. Ces informations peuvent ne pas être disponibles dans certains pays.

Pour le transfert d'informations vers un nouvel ordinateur, vous devez lancer l'Assistant Transfert de fichiers et de paramètres.

#### Exécution de l'Assistant Transfert de fichiers et de paramètres avec le support **Operating System**

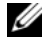

**REMARQUE :** Cette procédure nécessite le support *Operating System*. Ce support disponible en option n'est pas livré certains ordinateurs.

Pour préparer le nouvel ordinateur au transfert de fichiers :

- 1 Démarrez l'Assistant Transfert de fichiers et de paramètres : cliquez sur Démarrer→ Tous les programmes→ Accessoires→ Outils système→ Assistant Transfert de fichiers et de paramètres.
- 2 Quand l'écran de bienvenue de l'Assistant Transfert de fichiers et de paramètres apparaît, cliquez sur Suivant.
- 3 Dans l'écran De quel ordinateur s'agit-il ?, cliquez sur Nouvel ordinateur $\rightarrow$  Suivant.
- 4 Dans l'écran Avez-vous un CD-ROM de Windows XP ?, cliquez sur J'utiliserai l'Assistant du CD-ROM de Windows XP→ Suivant.
- **5** Quand l'écran Allez maintenant à votre ancien ordinateur apparaît, passez à votre ancien ordinateur ou ordinateur source. Ne cliquez pas sur Suivant à ce stade.

Pour copier les données à partir de l'ancien ordinateur :

- 1 Insérez le support Windows XP Operating system dans le lecteur de cette machine
- 2 Dans l'écran Bienvenue dans Microsoft Windows XP, cliquez sur Effectuer des tâches supplémentaires.
- 3 Sous Que voulez-vous faire ?, cliquez sur Transférer des fichiers et des paramètres→ Suivant.
- 4 Dans l'écran De quel ordinateur s'agit-il ?, cliquez sur Ancien ordinateur→ Suivant.
- 5 Dans l'écran, Sélectionnez une méthode de transfert, cliquez sur la méthode de votre choix.
- 6 Dans l'écran Que voulez-vous transférer ?, sélectionnez les éléments à transférer, puis cliquez sur Suivant.

Une fois les informations copiées, l'écran Fin de la phase de collecte des données s'affiche.

7 Cliquez sur Terminer.

Pour transférer les données vers le nouvel ordinateur :

- 1 Dans l'écran Allez maintenant à votre ancien ordinateur, affiché sur l'ordinateur cible, cliquez sur Suivant.
- 2 Dans l'écran Où sont les fichiers et les paramètres ?, sélectionnez la méthode de transfert de vos paramètres et fichiers, puis cliquez sur Suivant.

L'assistant applique les fichiers collectés et les paramètres au nouvel ordinateur.

3 Dans l'écran Terminé, cliquez sur Terminé, puis redémarrez le nouvel ordinateur.

### Exécution de l'Assistant Transfert de fichiers et de paramètres sans le support Operating System

Pour exécuter l'Assistant Transfert de fichiers et de paramètres sans le support *Operating Systerm*, vous devez créer un disque Assistant qui vous permettra de générer un fichier image de sauvegarde sur un support amovible.

Pour créer un disque assistant, exécutez la procédure suivante sur votre nouvel ordinateur sous Windows XP :

- Démarrez l'Assistant Transfert de fichiers et de paramètres : cliquez sur Démarrer→ Tous les programmes→ Accessoires→ Outils système→ Assistant Transfert de fichiers et de paramètres.
- 2 Quand l'écran de bienvenue de l'Assistant Transfert de fichiers et de paramètres apparaît, cliquez sur Suivant.
- 3 Dans l'écran De quel ordinateur s'agit-il ?, cliquez sur Nouvel ordinateur→ Suivant.
- 4 Dans l'écran Avez-vous un CD-ROM de Windows XP ?, cliquez sur Je désire créer un disque Assistant dans le lecteur suivant → Suivant.
- **5** Insérez le support amovible, par exemple un CD enregistrable, puis cliquez sur OK.
- 6 Une fois la création du disque terminée, le message Allez maintenant à votre ancien ordinateur s'affiche. Ne cliquez *pas* sur Suivant.
- 7 Passez à l'ancien ordinateur.

Pour copier les données à partir de l'ancien ordinateur :

- 1 Insérez le disque Assistant dans le lecteur, puis cliquez sur Démarrer→ Exécuter.
- 2 Dans le champ **Ouvrir** de la fenêtre **Exécuter**, recherchez le chemin d'accès de **fastwiz** (sur le support amovible approprié), puis cliquez sur **OK**.
- **3** Sur l'écran de bienvenue de l'Assistant Transfert de fichiers et de paramètres, cliquez sur Suivant.
- 4 Dans l'écran De quel ordinateur s'agit-il ?, cliquez sur Ancien ordinateur→ Suivant.
- 5 Dans l'écran, Sélectionnez une méthode de transfert, cliquez sur la méthode de votre choix.
- 6 Dans l'écran Que voulez-vous transférer ?, sélectionnez les éléments à transférer, puis cliquez sur Suivant.

Une fois les informations copiées, l'écran Fin de la phase de collecte des données s'affiche.

7 Cliquez sur Terminer.

Pour transférer les données vers le nouvel ordinateur :

- 1 Dans l'écran Allez maintenant à votre ancien ordinateur du nouvel ordinateur, cliquez sur Suivant.
- 2 Dans l'écran Où sont les fichiers et les paramètres ?, sélectionnez la méthode de transfert de vos paramètres et fichiers, puis cliquez sur Suivant. Suivez les instructions qui s'affichent.

L'assistant lit les fichiers et paramètres recueillis et les applique à votre nouvel ordinateur.

Quand tous les paramètres ont été appliqués et les fichiers transférés, l'écran **Terminé** apparaît.

- 3 Cliquez sur Terminé, puis redémarrez le nouvel ordinateur.
- **REMARQUE**: Pour plus d'informations sur cette procédure, recherchez sur le site support.dell.com le document n°154781 (*What Are The Different Methods To Transfer Files From My Old Computer To My New Dell™ Computer Using the Microsoft® Windows® XP Operating System?* (Quelles sont les différentes méthodes de transfert des fichiers de mon ancien ordinateur à mon nouvel ordinateur Dell Windows XP ?)).
- Image: REMARQUE : Ce document de la base de connaissances Dell™ peut ne pas être accessible dans certains pays.
# Caractéristiques

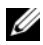

**REMARQUE :** Les offres peuvent varier d'une région à l'autre. Pour plus d'informations sur la configuration de votre ordinateur, cliquez sur Démarrer $\rightarrow$ Aide et support et sélectionnez l'option qui permet de consulter les informations sur votre ordinateur.

| Processeur                  |                                                                                       |
|-----------------------------|---------------------------------------------------------------------------------------|
| Type de processeur          | Intel <sup>®</sup> Core™2 Duo ; bus frontal pouvant atteindre<br>1333 MHz             |
|                             | Intel Pentium <sup>®</sup> Dual-Core ; bus frontal pouvant<br>atteindre 800 MHz       |
|                             | Intel Celeron <sup>®</sup> ; bus frontal pouvant atteindre<br>800 MHz                 |
| Cache de niveau 2 (L2)      | SRAM en réécriture d'au moins 512 Ko canalisée<br>en rafale, associative à huit voies |
| Informations sur le système |                                                                                       |
| Jeu de puces                | Jeu de puces Intel Q43 Express avec ICH10D                                            |
| Canaux DMA                  | Huit                                                                                  |
| Niveaux d'interruption      | 24                                                                                    |
| Puce BIOS (NVRAM)           | 32 Mo                                                                                 |
| Carte réseau                | Carte réseau intégrée prenant en charge des débits<br>de 10/100/1000 Mb/s.            |

#### Mémoire

| Audio                                          |                                                                                                    |  |
|------------------------------------------------|----------------------------------------------------------------------------------------------------|--|
|                                                | <b>REMARQUE :</b> L'ordinateur ultra compact est compatible avec la vidéo intégrée uniquement.                                                 |  |
| Séparée                                        | Le logement PCI Express x16 peut accueillir une<br>carte PCI Express ou une carte graphique DVI<br>(pour la prise en charge de deux moniteurs) |  |
|                                                | Jusqu'à 256 Mo de mémoire vidéo (partagée) avec<br>une mémoire système totale de moins de 512 Mo                                               |  |
| Intégrée                                       | Vidéo intégrée Intel                                                                                                    |  |
| Type :                                         |                                                                                                    |  |
| Vidéo                                          |                                                                                                    |  |
| Mémoire maximale                               | 4 Go                                                                                                    |  |
| Mémoire minimale                               | 512 Mo                                                                                                    |  |
| Capacités de mémoire                           | 512 Mo, 1 Go, 2 Go, 3 Go ou 4 Go non ECC                                                                                                    |  |
| ordinateur ultra compact                       | deux                                                                                                    |  |
| ordinateurs mini-tour,<br>de bureau et compact | quatre                                                                                                    |  |
| Connecteurs de mémoire                         |                                                                                                    |  |
| Туре                                           | SDRAM DDR2 667 MHz ou 800 MHz ;<br>mémoire non ECC uniquement.                                                                                 |  |

Туре

Audio haute définition ADI 1984A

| Bus d'extension |                                          |
|-----------------|------------------------------------------|
| Type de bus     | PCI 2.3                                  |
|                 | PCI Express 2.0                          |
|                 | SATA 1.0A et 2.0                         |
|                 | eSATA                                    |
|                 | USB 2.0                                  |
| Vitesse du bus  | PCI : 133 Mo/s                           |
|                 | PCI Express :                            |
|                 | Logement x1 en bidirectionnel : 250 Mo/s |
|                 | Logement x16 en bidirectionnel : 8 Go/s  |
|                 | SATA : 1,5 Gb/s et 3 Gb/s                |
|                 | eSATA : 3 Gb/s                           |
|                 | USB : 480 Mb/s                           |
|                 |                                          |

| Cartes                      |                                                        |
|-----------------------------|--------------------------------------------------------|
| PCI (sans carte de montage) |                                                        |
| mini-tour                   | deux cartes pleine hauteur                             |
| ordinateur de bureau        | deux cartes demi-hauteur                               |
| ordinateur compact          | une carte demi-longueur                                |
| PCI (avec carte de montage) |                                                        |
| ordinateur de bureau        | jusqu'à deux cartes pleine hauteur<br>ou demi-longueur |
|                             | une carte demi-hauteur                                 |
| Connecteurs                 |                                                        |
| mini-tour                   | une carte pleine hauteur                               |

#### Cartes

| PCI Express x16<br>(sans carte de montage) |                          |
|--------------------------------------------|--------------------------|
| mini-tour                                  | une carte pleine hauteur |
| ordinateurs de bureau et compact           | une carte demi-hauteur   |
| PCI Express x16<br>(avec carte de montage) |                          |
| ordinateur de bureau                       | une carte pleine hauteur |
|                                            |                          |

**REMARQUE** : Le logement PCI Express x16 est désactivé lorsqu'un écran est branché sur le connecteur DisplayPort intégré d'un ordinateur de bureau, mini-tour ou compact.

| Lecteurs                                     |      |  |
|----------------------------------------------|------|--|
| Accessibles de l'extérieur :                 |      |  |
| Baies de lecteurs 5,25 pouces                |      |  |
| mini-tour                                    | deux |  |
| ordinateur de bureau                         | une  |  |
| baie de lecteur ultramince<br>de 5,25 pouces |      |  |
| ordinateur compact                           | une  |  |
| baie de lecteur "D module"<br>de 5,25 pouces |      |  |
| ordinateur ultra compact                     | une  |  |
| baie de lecteur de 3,5 pouces                |      |  |
| ordinateurs de bureau<br>et mini-tour        | une  |  |
| baie de lecteur ultramince<br>de 3,5 pouces  |      |  |
| ordinateur compact                           | une  |  |
| baie de lecteur "D module"<br>de 3,5 pouces  |      |  |
| ordinateur ultra compact                     | une  |  |

#### Lecteurs (Suite)

| Accessibles de l'intérieur :                                         |                                      |
|----------------------------------------------------------------------|--------------------------------------|
| Baies de lecteur SATA<br>de 3,5 pouces                               |                                      |
| mini-tour                                                            | deux                                 |
| ordinateurs de bureau,<br>compact et ultra compact                   | une                                  |
| Périphériques disponibles :                                          |                                      |
| Disques durs SATA<br>de 3,5 pouces                                   |                                      |
| mini-tour                                                            | jusqu'à deux                         |
| ordinateurs de bureau,<br>compact et ultra compact                   | un                                   |
| Lecteurs SATA DVD-ROM/<br>DVD+/-RW/ CD +/- RW                        |                                      |
| mini-tour                                                            | jusqu'à deux lecteurs de 5,25 pouces |
| ordinateur de bureau                                                 | un lecteur de 5,25 pouces            |
| ordinateur compact                                                   | un lecteur ultramince                |
| ordinateur ultra compact                                             | un lecteur "D-module"                |
| Lecteur de disquette<br>de 3,5 pouces<br>ou lecteur de carte 19-en-1 |                                      |
| mini-tour                                                            | un                                   |
| ordinateur de bureau                                                 | un                                   |
| ordinateur compact                                                   | un lecteur ultramince                |
| ordinateur ultra compact                                             | un lecteur de disquette "D-module"   |

| Connecteurs                                    |                                                                                                    |
|------------------------------------------------|----------------------------------------------------------------------------------------------------|
| Connecteurs externes :                         |                                                                                                    |
| Audio                                          |                                                                                                    |
| panneau arrière                                | deux connecteurs d'entrée de ligne/<br>microphone et de sortie de ligne                                      |
| panneau avant                                  | deux connecteurs avant pour le casque<br>et le microphone                                                    |
| eSATA                                          | un connecteur à 7 broches                                                                                    |
|                                                | <b>REMARQUE :</b> L'ordinateur ultra compact<br>est dépourvu de connecteur eSATA.                            |
| Carte réseau                                   | un connecteur RJ45                                                                                           |
| Parallèle                                      | un connecteur à 25 broches<br>(bidirectionnel)                                                               |
| Série                                          | un connecteur à 9 broches,<br>compatible 16550C                                                              |
| USB                                            |                                                                                                    |
| panneau avant                                  | deux                                                                                                    |
| panneau arrière                                | six                                                                                                    |
|                                                | <b>REMARQUE :</b> Le panneau arrière<br>de l'ordinateur ultra compact est<br>pourvu de cinq connecteurs USB. |
|                                                | <b>REMARQUE</b> : Tous les connecteurs USB sont compatibles USB 2.0.                                         |
| Vidéo                                          |                                                                                                    |
| ordinateurs mini-tour,<br>de bureau et compact | connecteur VGA à 15 trous<br>connecteur DisplayPort à 20 broches                                             |
| ordinateur ultra compact                       | connecteur DVI-I à 28 broches                                                                                |
|                                                |                                                                                                    |

#### **Connecteurs** (Suite)

Connecteurs sur la carte système :

#### PCI

| ordinateurs de bureau<br>et mini-tour           | deux connecteurs       |
|-------------------------------------------------|------------------------|
| ordinateur compact                              | un connecteur          |
| taille du connecteur                            | 120 broches            |
| largeur des données<br>du connecteur (maximale) | 32 bits                |
| PCI Express x1                                  |                        |
| mini-tour                                       | un connecteur          |
| taille du connecteur                            | 36 broches             |
| largeur des données<br>du connecteur (maximale) | 1 voie PCI Express     |
| PCI Express x16                                 |                        |
| ordinateurs mini-tour,<br>de bureau et compact  | un connecteur          |
| taille du connecteur                            | 164 broches            |
| largeur des données<br>du connecteur (maximale) | 16 voies PCI Express   |
| Serial ATA                                      |                        |
| mini-tour                                       | quatre connecteurs     |
| ordinateurs de bureau et compact                | deux connecteurs       |
| ordinateur ultra compact                        | un connecteur          |
| taille du connecteur                            | connecteur à 7 broches |

#### **Connecteurs** (Suite)

| Mémoire                                        |                                                                |
|------------------------------------------------|----------------------------------------------------------------|
| ordinateurs mini-tour,<br>de bureau et compact | quatre connecteurs                                             |
| ordinateur ultra compact                       | deux connecteurs                                               |
| taille du connecteur                           | 240 broches                                                    |
| Périphérique USB interne                       |                                                                |
| ordinateurs mini-tour,<br>de bureau et compact | un connecteur à 10 broches<br>(prend en charge deux ports USB) |
| Lecteur de disquette                           |                                                                |
| ordinateurs de bureau<br>et mini-tour          | un connecteur à 34 broches                                     |
| ordinateur compact                             | un connecteur mince à 26 broches                               |
| Ventilateur du processeur                      |                                                                |
| ordinateurs mini-tour,<br>de bureau et compact | un connecteur à 5 broches                                      |
| ordinateur ultra compact                       | deux connecteurs à 5 broches                                   |
| Ventilateur du disque dur                      |                                                                |
| ordinateur compact                             | un connecteur à 5 broches                                      |
| ordinateur ultra compact                       | un connecteur mince à 3 broches                                |
| Commande du panneau avant                      | un connecteur à 40 broches                                     |
| Processeur                                     | un connecteur à 775 broches                                    |
| Alimentation 12 V                              | un connecteur à 4 broches                                      |
| Alimentation                                   | un connecteur à 24 broches                                     |
|                                                |                                                                |

## Contrôles et voyants

| Avant de l'ordinateur :                                           |                                                                                                    |
|-------------------------------------------------------------------|----------------------------------------------------------------------------------------------------|
| Bouton d'alimentation                                             | bouton poussoir                                                                                                    |
| Voyant d'alimentation                                             | Voyant vert : clignotant à l'état de veille ;<br>fixe à l'état de marche.                                                                                                    |
|                                                                   | Voyant orange : s'il clignote, il y a un problème lié<br>à la carte mère. S'il est fixe alors que l'ordinateur<br>ne démarre pas, c'est que la carte mère ne parvient<br>pas à lancer l'initialisation. Ce problème peut<br>provenir de la carte mère ou de l'alimentation<br>(voir "Problèmes d'alimentation" à la page 50). |
| Voyant d'activité<br>du lecteur                                   | Voyant vert : il clignote lorsque l'ordinateur lit<br>ou écrit des données sur le disque dur SATA<br>ou sur le lecteur de CD/DVD.                                                                                                    |
| Voyant de connectivité<br>réseau                                  | Voyant vert : bonne connexion entre le réseau et l'ordinateur.                                                                                                    |
|                                                                   | Voyant éteint : l'ordinateur ne détecte pas<br>de connexion physique au réseau.                                                                                                    |
| Voyants de diagnostic                                             | quatre voyants                                                                                                    |
|                                                                   | <b>REMARQUE</b> : Pour l'ordinateur ultra compact,<br>les voyants de diagnostic se trouvent sur le panneau<br>arrière. Voir la section "Ordinateur ultra compact –<br>Vue arrière" à la page 17.                                                                                                    |
| Arrière de l'ordinateur                                           |                                                                                                    |
| Voyant d'intégrité<br>de liaison, sur la<br>carte réseau intégrée | Voyant vert : bonne connexion de 10 Mb/s entre<br>le réseau et l'ordinateur.                                                                                                    |
|                                                                   | Voyant orange : bonne connexion de 100 Mb/s<br>entre le réseau et l'ordinateur.                                                                                                    |
|                                                                   | Voyant jaune : bonne connexion de 1000 Mb/s<br>entre le réseau et l'ordinateur.                                                                                                    |
|                                                                   | Voyant éteint : l'ordinateur ne détecte pas<br>de connexion physique au réseau.                                                                                                    |
| Voyant d'activité du réseau,<br>sur la carte réseau intégrée      | Voyant vert : il clignote lorsqu'une une activité réseau est en cours.                                                                                                    |

#### Alimentation

| Bloc d'alimentation en CC (courant continu) :                      |                           |
|--------------------------------------------------------------------|---------------------------|
| Consommation en watts                                              |                           |
| mini-tour                                                          | 305 W non EPA ; 255 W EPA |
| ordinateur de bureau                                               | 255 W                     |
| ordinateur compact                                                 | 235 W                     |
| ordinateur ultra compact                                           | 220 W                     |
| Dissipation thermique maximale<br>(Maximum heat dissipation – MHD) |                           |
| mini-tour                                                          | 1041 BTU/h                |
| ordinateur de bureau                                               | 955 BTU/h                 |
| ordinateur compact                                                 | 938 BTU/h                 |
| ordinateur ultra compact                                           | 751 BTU/h                 |
|                                                                    |                           |

# **REMARQUE :** La dissipation thermique est calculée à l'aide de la puissance nominale de l'alimentation.

| Tension (voir les consignes de sécurité<br>fournies avec l'ordinateur pour connaître<br>les informations de réglage importantes) |                                   |
|----------------------------------------------------------------------------------------------------|-----------------------------------|
| mini-tour                                                                                                    | 115/230 VCA, 50/60 Hz, 3,6/1,8 A  |
| ordinateur de bureau                                                                                                    | 115/230 VCA, 50/60 Hz, 4/2 A      |
| ordinateur compact                                                                                                    | 115/230 VCA, 50/60 Hz, 3,5/1,8 A  |
| ordinateur ultra compact                                                                                                    | 12 VCC, 18 A                      |
| Pile bouton                                                                                                    | Pile bouton 3 V CR2032 au lithium |

#### Spécifications physiques

| Hauteur                  |                                                    |
|--------------------------|----------------------------------------------------|
| mini-tour                | 36,2 cm (14,2 pouces)                              |
| ordinateur de bureau     | 11,4 cm (4,5 pouces)                               |
| ordinateur compact       | 9,26 cm (3,65 pouces)                              |
| ordinateur ultra compact | 26,4 cm (10,375 pouces)                            |
| Largeur                  |                                                    |
| mini-tour                | 17 cm (6,7 pouces)                                 |
| ordinateur de bureau     | 39,9 cm (15,7 pouces)                              |
| ordinateur compact       | 31,37 cm (12,35 pouces)                            |
| ordinateur ultra compact | 8,9 cm (3,5 pouces)                                |
| Profondeur               |                                                    |
| mini-tour                | 43,5 cm (17,1 pouces)                              |
| ordinateur de bureau     | 35,3 cm (13,9 pouces)                              |
| ordinateur compact       | 34,03 cm (13,40 pouces)                            |
| ordinateur ultra compact | hors cache-câble : 25,3 cm (9,95 pouces)           |
|                          | cache-câble standard inclus : 33 cm (13 pouces)    |
|                          | cache-câble étendu inclus : 36,1 cm (14,2 pouces)  |
| Poids                    |                                                    |
| mini-tour                | 12,7 kg (28 livres)                                |
| ordinateur de bureau     | 10,4 kg (23 livres)                                |
| ordinateur compact       | 7,4 kg (16,4 livres)                               |
| ordinateur ultra compact | hors cache-câble : 4,5 kg (10 livres)              |
|                          | cache-câble standard inclus : 4,9 kg (10,8 livres) |
|                          | cache-câble étendu inclus : 4,9 kg (10,8 livres)   |

#### Environnement

| Température :                            |                                                                                                    |
|------------------------------------------|----------------------------------------------------------------------------------------------------|
| Fonctionnement                           | 10 à 35 °C (50 à 95 °F)                                                                                    |
| Stockage                                 | −40 à 65 °C                                                                                                |
| Humidité relative<br>(sans condensation) | Fonctionnement : 20 à 80 %<br>(température humide maximale de 29 °C)                                       |
|                                          | Stockage : 5 à 95 %<br>(température humide maximale de 38 °C)                                              |
| Vibrations maximales :                   |                                                                                                    |
| Fonctionnement                           | 5 à 350 Hz à 0,0002 G <sup>2</sup> /Hz                                                                     |
| Stockage                                 | 5 à 500 Hz à 0,001 à 0,01 G <sup>2</sup> /Hz                                                               |
| Résistance maximale aux cho              | DCS :                                                                                                    |
| Fonctionnement                           | 40 G +/- 5 % avec durée d'impulsion<br>de 2 millisecondes +/– 10 %<br>(équivaut à 20 pouces/s [51 cm/s])   |
| Stockage                                 | 105 G +/- 5 % avec durée d'impulsion<br>de 2 millisecondes +/- 10 %<br>(équivaut à 50 pouces/s [127 cm/s]) |
| Altitude :                               |                                                                                                    |
| Fonctionnement                           | –15,2 à 3 048 m                                                                                            |
| Stockage                                 | –15,2 à 10 668 m                                                                                           |
| Niveau de contaminants<br>atmosphériques | G2 ou inférieur, tel que défini<br>par la norme ISA-S71.04-1985                                            |

# Dépannage

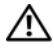

🗥 PRÉCAUTION : Avant d'exécuter les opérations décrites dans cette section, lisez les consignes de sécurité fournies avec votre ordinateur. Pour plus d'informations sur les meilleures pratiques en matière de sécurité, voir la page d'accueil du site Regulatory Compliance (conformité à la réglementation), à l'adresse www.dell.com/regulatory\_compliance.

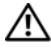

PRÉCAUTION : Vous devez systématiquement débrancher votre ordinateur de la prise secteur avant d'ouvrir le capot.

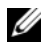

**REMARQUE** : Pour obtenir des informations de dépannage détaillées, notamment les réponses aux messages système, voir le Guide technique sur le site Web support.dell.com.

## Utilisation du Dépanneur des conflits matériels

Pour redémarrer le Dépanneur de conflits matériels afin de résoudre les problèmes d'incompatibilité matérielle :

Windows Vista<sup>®</sup>:

- 1 Cliquez sur le bouton Démarrer de Windows Vista 👩, puis sur Aide et support.
- 2 Entrez dépanneur des conflits matériels dans le champ de recherche, puis appuyez sur < Entrée > pour lancer la recherche.
- **3** Dans les résultats de la recherche, sélectionnez l'option décrivant le mieux le problème, puis poursuivez la procédure de dépannage.

Windows<sup>®</sup> XP ·

- Cliquez sur Démarrer→ Aide et support. 1
- 2 Entrez dépanneur des conflits matériels dans le champ de recherche, puis appuyez sur *<*Entrée*>* pour lancer la recherche.
- 3 Dans la section Résolution d'un problème, cliquez sur Dépanneur des conflits matériels
- 4 Dans la liste Dépanneur des conflits matériels, sélectionnez l'option décrivant le mieux le problème, puis cliquez sur **Suivant** pour poursuivre la procédure de dépannage.

## Conseils

- Si un périphérique ne fonctionne pas, vérifiez qu'il est correctement connecté.
- Si vous avez ajouté ou supprimé une pièce avant l'apparition du problème, vérifiez les procédures d'installation et assurez-vous que la pièce est correctement installée.
- Si un message d'erreur apparaît à l'écran, notez-le mot pour mot. Ce message peut aider le personnel du support à diagnostiquer et à résoudre le ou les problèmes.
- Si un message d'erreur apparaît dans un programme, consultez la documentation de ce programme.

#### Problèmes d'alimentation

PRÉCAUTION : Avant d'exécuter les opérations décrites dans cette section, lisez les consignes de sécurité fournies avec votre ordinateur. Pour plus d'informations sur les meilleures pratiques en matière de sécurité, voir la page d'accueil du site Regulatory Compliance (conformité à la réglementation), à l'adresse www.dell.com/regulatory\_compliance.

**SI LE VOYANT D'ALIMENTATION EST ÉTEINT.** L'ordinateur est éteint ou n'est pas alimenté.

- Réinsérez le cordon d'alimentation dans le connecteur situé à l'arrière de l'ordinateur, puis branchez-le sur la prise secteur.
- Supprimez les barrettes d'alimentation, rallonges et autres dispositifs de protection d'alimentation pour vérifier que l'ordinateur s'allume normalement.
- Vérifiez que les barrettes d'alimentation utilisées sont branchées sur une prise secteur et sont allumées.
- Vérifiez que la prise secteur fonctionne en la testant avec un autre appareil, comme une lampe.
- Vérifiez que le câble d'alimentation principal et le câble du panneau avant sont bien connectés à la carte système.

#### SI LE VOYANT D'ALIMENTATION EST VERT ET SI L'ORDINATEUR NE RÉPOND PAS.

- Vérifiez que l'écran est connecté et sous tension.
- Si c'est le cas, voir le *Guide technique* sur le site Web support.dell.com.

**SI LE VOYANT D'ALIMENTATION EST VERT CLIGNOTANT.** L'ordinateur est en mode veille. Appuyez sur une touche du clavier, déplacez la souris ou appuyez sur le bouton d'alimentation pour revenir au fonctionnement normal.

**SI LE VOYANT D'ALIMENTATION EST ORANGE CLIGNOTANT.** L'ordinateur est alimenté, il se peut qu'un périphérique fonctionne mal ou soit mal installé.

- Retirez, puis réinstallez tous les modules de mémoire.
- Retirez, puis réinstallez toutes les cartes d'extension, y compris les cartes graphiques.

**SI LE VOYANT D'ALIMENTATION EST ORANGE FIXE.** Il y a un problème d'alimentation ; il se peut qu'un périphérique fonctionne mal ou soit mal installé.

- Vérifiez que le câble d'alimentation du processeur est correctement branché à la carte système (consultez le *Guide technique*, à l'adresse **support.dell.com**).
- Vérifiez que le cordon d'alimentation principal et le câble du panneau avant sont fermement connectés à la carte système.

ÉLIMINEZ LES INTERFÉRENCES. Les interférences peuvent être dues à divers facteurs :

- Rallonges pour le câble d'alimentation, le câble du clavier et celui de la souris.
- Trop de périphériques raccordés à une même barrette d'alimentation.
- Plusieurs barrettes d'alimentation raccordées à la même prise secteur.

#### Problèmes de mémoire

PRÉCAUTION : Avant d'exécuter les opérations décrites dans cette section, lisez les consignes de sécurité fournies avec votre ordinateur. Pour plus d'informations sur les meilleures pratiques en matière de sécurité, voir la page d'accueil du site Regulatory Compliance (conformité à la réglementation), à l'adresse www.dell.com/regulatory\_compliance.

#### SI UN MESSAGE DE MÉMOIRE INSUFFISANTE S'AFFICHE.

- Enregistrez et fermez tous les fichiers ouverts et quittez tous les programmes que vous n'utilisez pas pour vérifier si cela permet de résoudre le problème.
- Reportez-vous à la documentation du logiciel pour connaître la mémoire minimale requise. Si nécessaire, installez de la mémoire supplémentaire.
- Réinstallez les modules de mémoire dans leurs logements pour vérifier qu'ils sont correctement détectés et utilisés par l'ordinateur.
- Exécutez Dell Diagnostics (voir "Dell Diagnostics" à la page 55).

#### SI VOUS RENCONTREZ D'AUTRES PROBLÈMES DE MÉMOIRE.

- Réinstallez les modules de mémoire dans leurs logements pour vérifier qu'ils sont correctement détectés et utilisés par l'ordinateur.
- Vérifiez que vous respectez les consignes relatives à l'installation de mémoire.
- Vérifiez que la mémoire utilisée est compatible avec votre ordinateur. Pour plus d'informations sur le type de mémoire pris en charge par votre ordinateur, voir "Mémoire" à la page 38.
- Exécutez Dell Diagnostics (voir "Dell Diagnostics" à la page 55).

#### Blocages et problèmes logiciels

#### L'ordinateur ne démarre pas

VÉRIFIEZ QUE LE CÂBLE D'ALIMENTATION EST BIEN BRANCHÉ SUR L'ORDINATEUR ET SUR LA PRISE SECTEUR.

#### Un programme ne répond plus

#### ABRÊTEZ LE PROGRAMME.

- Appuyez simultanément sur <Ctrl><Maj><Echap> pour accéder 1 au Gestionnaire de tâches, puis cliquez sur l'onglet Applications.
- 2 Sélectionnez le programme qui ne répond plus, puis cliquez sur Fin de tâche.

#### Un programme se bloque fréquemment

**REMARQUE** : Les logiciels sont généralement fournis avec des instructions d'installation qui peuvent se trouver dans la documentation, sur disquette, sur CD ou sur DVD.

CONSULTEZ LA DOCUMENTATION DU LOGICIEL. Au besoin, désinstallez puis réinstallez le programme.

#### Un programme est conçu pour une version antérieure du système d'exploitation Microsoft<sup>®</sup> Windows<sup>®</sup>

#### EXÉCUTEZ L'ASSISTANT COMPATIBILITÉ DES PROGRAMMES.

Windows Vista :

- 1 Cliquez sur Démarrer 9  $\rightarrow$  Panneau de configuration  $\rightarrow$  Programmes  $\rightarrow$ Utiliser un programme plus ancien avec cette version de Windows.
- **2** Dans l'écran d'accueil, cliquez sur **Suivant**.
- **3** Suivez les instructions qui s'affichent.

#### Windows XP :

L'Assistant Compatibilité des programmes configure un programme pour qu'il fonctionne dans un environnement voisin de ceux des systèmes d'exploitation non XP.

- 1 Cliquez sur Démarrer→ Tous les programmes→ Accessoires→ Assistant Compatibilité des programmes→ Suivant.
- 2 Suivez les instructions qui s'affichent.

#### Un écran bleu uni apparaît

**ETEIGNEZ L'ORDINATEUR.** Si vous n'obtenez aucune réponse lorsque vous appuyez sur une touche du clavier ou lorsque vous déplacez la souris, appuyez sur le bouton d'alimentation et maintenez-le enfoncé pendant au moins 6 secondes (jusqu'à ce que l'ordinateur s'éteigne), puis redémarrez votre ordinateur.

#### Autres incidents logiciels

#### CONSULTEZ LA DOCUMENTATION FOURNIE AVEC LE LOGICIEL OU CONTACTEZ SON ÉDITEUR POUR OBTENIR DES INFORMATIONS DÉTAILLÉES SUR LE DÉPANNAGE.

- Vérifiez que le programme est compatible avec le système d'exploitation installé sur l'ordinateur.
- Vérifiez que l'ordinateur respecte la configuration matérielle minimale requise pour exécuter le logiciel. Consultez la documentation du logiciel pour plus d'informations.
- Vérifiez que le programme est correctement installé et configuré.
- Vérifiez que les pilotes de périphériques n'entrent pas en conflit avec le programme.
- Au besoin, désinstallez puis réinstallez le programme.

#### Service Dell Technical Update

Le service Dell Technical Update fournit une notification proactive par courrier électronique des mises à jour matérielles et logicielles pour votre ordinateur. Pour vous inscrire au service de mise à jour technique (Dell Technical Update), rendez-vous sur le site Web support.dell.com/technicalupdate.

#### **Dell Diagnostics**

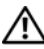

PRÉCAUTION : Avant d'exécuter les opérations décrites dans cette section, lisez les consignes de sécurité fournies avec votre ordinateur. Pour plus d'informations sur les meilleures pratiques en matière de sécurité, voir la page d'accueil du site Regulatory Compliance (conformité à la réglementation), à l'adresse www.dell.com/regulatory compliance.

#### Démarrage de Dell Diagnostics à partir du disque dur

- 1 Vérifiez que l'ordinateur est branché sur une prise secteur en bon état.
- **2** Allumez votre ordinateur (ou redémarrez-le).
- 3 Lorsque le logo DELL<sup>™</sup> apparaît, appuyez immédiatement sur <F12>. Sélectionnez Diagnostics dans le menu d'amorçage et appuyez sur <Entrée>.

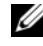

**REMARQUE**: Si vous attendez trop longtemps et si le logo du système d'exploitation apparaît, patientez jusqu'à ce que le bureau de Microsoft<sup>®</sup> Windows<sup>®</sup> s'affiche ; arrêtez alors votre ordinateur, puis faites une nouvelle tentative.

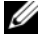

- **REMARQUE :** Si un message apparaît pour indiquer qu'aucune partition de diagnostic n'a été trouvée, lancez Dell Diagnostics depuis le support Drivers and Utilities.
- 4 Appuyez sur une touche pour démarrer Dell Diagnostics à partir de la partition de l'utilitaire de diagnostic de votre disque dur, puis suivez les instructions qui s'affichent.

#### Démarrage de Dell Diagnostics à partir du support Drivers and Utilities de Dell

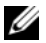

**REMARQUE** : Le support Dell *Drivers and Utilities* est disponible en option et n'est pas livré avec certains ordinateurs.

- Insérez le support Drivers and Utilities. 1
- 2 Éteignez, puis redémarrez l'ordinateur.

Lorsque le logo DELL apparaît, appuyez immédiatement sur <F12>.

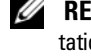

**REMARQUE**: Si vous attendez trop longtemps et si le logo du système d'exploitation apparaît, patientez jusqu'à ce que le bureau de Microsoft<sup>®</sup> Windows<sup>®</sup> s'affiche ; éteignez alors votre ordinateur, puis faites une nouvelle tentative.

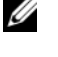

**REMARQUE** : La procédure ci-dessous modifie la séguence de démarrage pour un seul démarrage. Au démarrage suivant, l'ordinateur traitera l'ordre des périphériques de démarrage comme indiqué dans le programme de configuration du système.

- **3** Lorsque la liste des périphériques d'amorçage s'affiche, sélectionnez CD/DVD/CD-RW, puis appuyez sur < Entrée >.
- 4 Sélectionnez l'option Boot from CD-ROM (Démarrer à partir du CD-ROM) dans le menu qui apparaît, puis appuyez sur <Entrée>.
- **5** Tapez 1 pour démarrer le menu du CD et appuyez sur <Entrée> pour poursuivre.
- 6 Sélectionnez Run the 32 Bit Dell Diagnostics (Exécuter Dell Diagnostics 32 bits) dans la liste numérotée. Si celle-ci contient plusieurs versions, sélectionnez celle qui convient pour votre ordinateur.
- 7 Lorsque l'écran Main Menu (Menu principal) de Dell Diagnostics apparaît, sélectionnez le test à exécuter, puis suivez les instructions qui s'affichent.

# 5

# **Réinstallation des logiciels**

## **Pilotes**

#### Identification des pilotes

- Recherchez la liste des périphériques de votre ordinateur. Microsoft<sup>®</sup> Windows Vista<sup>®</sup>:
  - a Cliquez sur le bouton Démarrer de Windows Vista<sup>™</sup> <a>[9]</a>, puis cliquez avec le bouton droit de la souris sur Ordinateur.

  - **REMARQUE :** La fenêtre Contrôle de compte d'utilisateur peut s'afficher. Si vous êtes administrateur de l'ordinateur, cliquez sur Continuer ; sinon, contactez votre administrateur pour poursuivre la procédure.

Microsoft Windows<sup>®</sup> XP :

- a Cliquez sur Démarrer→ Panneau de configuration.
- **b** Sous Choisissez une catégorie, cliquez sur Performances et maintenance, puis sur Système.
- c Dans la fenêtre Propriétés système, cliquez sur l'onglet Matériel, puis sur Gestionnaire de périphériques.
- 2 Faites défiler la liste pour vérifier qu'aucun point d'exclamation (cercle jaune avec un [!]) n'apparaît sur l'icône du périphérique.

Lorsqu'un point d'exclamation s'affiche en regard du nom du périphérique, vous devez réinstaller le pilote ou en installer un nouveau (voir "Réinstallation de pilotes et d'utilitaires" à la page 58).

#### Réinstallation de pilotes et d'utilitaires

C

**AVIS**: Le site web de support Dell, à l'adresse **support.dell.com**, et votre support *Drivers and Utilities* (Pilotes et utilitaires) contiennent les pilotes homologués pour les ordinateurs Dell<sup>TM</sup>. Si vous installez des pilotes obtenus auprès d'autres sources, l'ordinateur risque de ne pas fonctionner correctement.

#### Retour à une version antérieure d'un pilote de périphérique

Windows Vista :

- 1 Cliquez sur le bouton Démarrer de Windows Vista 😕, puis cliquez avec le bouton droit de la souris sur Ordinateur.
- 2 Cliquez sur Propriétés→ Gestionnaire de périphériques.

**REMARQUE :** La fenêtre Contrôle de compte d'utilisateur peut s'afficher. Si vous êtes administrateur de l'ordinateur, cliquez sur Continuer ; sinon, contactez votre administrateur pour accéder au Gestionnaire de périphériques.

- **3** Cliquez avec le bouton droit sur le périphérique dont le nouveau pilote a été installé, puis cliquez sur **Propriétés**.
- 4 Cliquez sur l'onglet Pilotes→ Version précédente.

Windows XP :

- Cliquez sur Démarrer→ Poste de travail→ Propriétés→ Matériel→ Gestionnaire de périphériques.
- 2 Cliquez avec le bouton droit sur le périphérique dont le nouveau pilote a été installé, puis cliquez sur **Propriétés**.
- 3 Cliquez sur l'onglet Pilotes → Version précédente.

Si le programme Restauration des pilotes de périphériques ne corrige pas le problème, utilisez la fonction Restauration du système (voir "Restauration du système d'exploitation" à la page 61) pour rétablir l'état de l'ordinateur antérieur à l'installation du nouveau pilote.

#### Utilisation du support Drivers and Utilities

Si la Restauration des pilotes de périphériques ou la Restauration système (voir "Restauration du système d'exploitation" à la page 61) ne résolvent pas le problème, réinstallez le pilote à partir du support *Drivers and Utilities*.

1 Le bureau Windows étant affiché, insérez le support *Drivers and Utilities* dans le lecteur.

Si vous utilisez le support *Drivers and Utilities* pour la première fois, passez à l'étape 2. Sinon, passez à l'étape 5.

2 Quand le programme d'installation du support *Drivers and Utilities* démarre, suivez les invites à l'écran.

**REMARQUE** : Dans la plupart des cas, le programme *Drivers and Utilities* démarre automatiquement. Si ce n'est pas le cas, lancez l'Explorateur Windows, cliquez sur le répertoire du lecteur afin d'afficher le contenu du support, puis double-cliquez sur le fichier **autorcd.exe**.

- **3** Lorsque la fenêtre **InstallShield Wizard Complete** (Fin de l'Assistant InstallShield) apparaît, retirez le support *Drivers and Utilities* du lecteur, puis cliquez sur **Terminer** pour redémarrer l'ordinateur.
- **4** Lorsque le bureau Windows apparaît, réinsérez le support *Drivers and Utilities*.
- **5** Dans l'écran **Welcome Dell System Owner** (Bienvenue au propriétaire du système Dell), cliquez sur **Next** (Suivant).

Les pilotes utilisés par votre ordinateur apparaissent automatiquement dans la fenêtre Mes pilotes – le ResourceCD a identifié ces composants sur votre système.

6 Cliquez sur le pilote à réinstaller, puis suivez les instructions à l'écran.

Si un pilote spécifique n'est pas répertorié, il n'est pas requis par votre système d'exploitation ou vous devez rechercher les pilotes fournis avec le périphérique concerné.

#### Réinstallation manuelle des pilotes

Après extraction des fichiers des pilotes de votre disque dur comme indiqué dans la section ci-dessus :

Microsoft Windows Vista :

- 1 Cliquez sur le bouton Démarrer de Windows Vista 😨, puis cliquez avec le bouton droit de la souris sur **Ordinateur**
- 2 Cliquez sur Propriétés→ Gestionnaire de périphériques.
  - **REMARQUE :** La fenêtre Contrôle de compte d'utilisateur s'affiche. Si vous êtes administrateur de l'ordinateur, cliquez sur Continuer ; sinon, contactez votre administrateur pour accéder au Gestionnaire de périphériques.
- **3** Double-cliquez sur le type du périphérique dont vous installez le pilote (par exemple, Audio ou Vidéo).
- 4 Double-cliquez sur le nom du périphérique dont vous installez le pilote.
- 5 Cliquez sur l'onglet Pilote  $\rightarrow$  Mettre à jour le pilote  $\rightarrow$  Rechercher un pilote logiciel sur mon ordinateur.
- 6 Cliquez sur Parcourir, puis naviguez jusqu'à l'emplacement où vous avez copié les fichiers du pilote.
- 7 Cliquez sur le nom du pilote $\rightarrow$  OK $\rightarrow$  Suivant.
- 8 Cliquez sur Terminer, puis redémarrez l'ordinateur.

Microsoft Windows XP :

- 1 Cliquez sur Démarrer  $\rightarrow$  Paramètres  $\rightarrow$  Panneau de configuration.
- 2 Double-cliquez sur l'icône Système, puis cliquez sur l'onglet Matériel.
- **3** Cliquez sur Gestionnaire de périphériques.

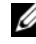

**REMARQUE :** Si vous êtes l'administrateur de l'ordinateur, le Gestionnaire de périphériques vous laisse poursuivre. Autrement, vous devez faire appel à votre administrateur pour y accéder.

4 Cliquez sur le signe + associé au périphérique dont vous souhaitez installer le pilote (par exemple, Audio ou Vidéo).

- 5 Double-cliquez sur le nom du périphérique dont vous installez le pilote.
- 6 Cliquez sur Pilot → Mettre à jour le pilote→ Installer à partir d'une liste ou d'un emplacement spécifique (utilisateurs expérimentés), puis cliquez sur Suivant.
- 7 Cliquez sur **Parcourir**, puis naviguez jusqu'à l'emplacement où vous avez copié les fichiers du pilote.
- 8 Cliquez sur le nom du pilote $\rightarrow$  OK $\rightarrow$  Suivant.
- 9 Cliquez sur Terminer, puis redémarrez l'ordinateur.

## Restauration du système d'exploitation

Pour restaurer le système d'exploitation, vous disposez de plusieurs méthodes :

- La fonction de restauration du système de Windows ramène votre ordinateur à un état de fonctionnement antérieur, sans affecter les fichiers de données. Utilisez la fonction Restauration du système comme première solution de restauration du système d'exploitation permettant de conserver les fichiers de données.
- Dell Factory Image Restore (disponible dans Windows Vista) permet de ramener votre disque dur à l'état de fonctionnement dans lequel il se trouvait lorsque vous avez acheté l'ordinateur. Le programme supprime définitivement toutes les données du disque dur et tous les programmes installés après réception de l'ordinateur.
- Si vous avez reçu le support *Operating System* avec votre ordinateur, vous pouvez l'utiliser pour restaurer votre système d'exploitation. Toutefois, l'utilisation du support *Operating System* supprime également toutes les données du disque dur.

#### Utilisation de la fonction Restauration du système de Microsoft<sup>®</sup> Windows<sup>®</sup>

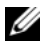

REMARQUE : Les procédures présentées dans ce document concernent l'affichage par défaut de Windows. Par conséquent, elles risquent de ne pas fonctionner si votre ordinateur Dell™ est réglé sur le mode d'affichage classique de Windows

#### Démarrage de la restauration du système

Windows Vista :

- 1 Cliquez sur Démarrer 🚱.
- 2 Dans la case Rechercher, tapez Restauration du système, puis appuyez sur < Entrée >.

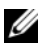

**REMARQUE** : La fenêtre Contrôle de compte d'utilisateur peut s'afficher. Si vous êtes administrateur de l'ordinateur, cliquez sur Continuer ; sinon, contactez votre administrateur pour poursuivre l'action souhaitée.

**3** Cliquez sur **Suivant**, puis suivez les invites à l'écran.

Windows XP :

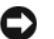

AVIS : Avant de restaurer un état antérieur de l'ordinateur, enregistrez et fermez tous les fichiers, puis quittez tous les programmes en cours d'exécution. Vous ne devez en aucun cas modifier, ouvrir ou supprimer des fichiers ou des programmes tant que la restauration du système n'est pas terminée.

- 1 Cliquez sur Démarrer→ Tous les programmes→ Accessoires→ Outils système→ Restauration du système.
- 2 Cliquez sur Restaurer mon ordinateur à un état antérieur ou sur Créer un point de restauration.
- **3** Cliquez sur **Suivant**, puis suivez les invites à l'écran.

#### Annulation de la dernière restauration du système

AVIS : Avant de procéder à l'annulation de la dernière restauration du système, enregistrez et fermez tous les fichiers, puis quittez tous les programmes. Vous ne devez en aucun cas modifier, ouvrir ou supprimer des fichiers ou des programmes tant que la restauration du système n'est pas terminée.

Windows Vista :

1 Cliquez sur Démarrer 🚳.

- 2 Dans la case Rechercher, tapez Restauration du système, puis appuyez sur < Entrée >.
- **3** Cliquez sur Annuler ma dernière restauration, puis sur Suivant.

Windows XP :

- 1 Cliquez sur Démarrer→ Tous les programmes→ Accessoires→ Outils système→ Restauration du système.
- 2 Cliquez sur Annuler ma dernière restauration, puis sur Suivant.

#### **Utilisation de Dell Factory Image Restore**

AVIS : Cette opération supprime définitivement toutes les données (documents, feuilles de calcul, e-mails, photos numériques, fichiers musicaux, etc.) de votre disque dur et supprime tous les programmes ou pilotes installés après réception de l'ordinateur. Si possible, sauvegardez toutes les données avant de lancer ces options. N'utilisez Dell Factory Image Restore que si la fonction Restauration du système n'a pas résolu votre problème de système d'exploitation.

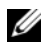

**REMARQUE** : Dell Factory Image Restore peut ne pas être disponible dans certains pays ou sur certains ordinateurs.

#### **Dell Factory Image Restore (Windows Vista seulement)**

- 1 Allumez l'ordinateur.
- **2** Lorsque le logo Dell apparaît, appuyez plusieurs fois sur <F8> afin d'accéder à la fenêtre Options de démarrage avancées de Vista.
- 3 Sélectionnez Réparer votre ordinateur.

La fenêtre Options de récupération système apparaît.

- 4 Sélectionnez une disposition de clavier, puis cliquez sur Suivant.
- 5 Pour accéder aux options de récupération, ouvrez une session en tant qu'utilisateur local.
- 6 Pour accéder à l'invite de commandes, tapez administrator dans le champ Nom d'utilisateur, puis cliquez sur OK.
- 7 Cliquez sur Dell Factory Image Restore.

**REMARQUE :** Selon votre configuration, vous devrez peut-être sélectionner Dell Factory Tools [Outils d'usine Dell], puis Dell Factory Image Restore [Restauration d'image d'usine Dell].

8 Sur l'écran de bienvenue de Dell Factory Image Restore, cliquez sur Suivant.

L'écran Confirm Data Deletion (Confirmer la suppression des données) apparaît.

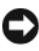

AVIS : Si vous ne souhaitez pas effectuer la restauration d'image d'usine, cliquez sur Cancel [Annuler].

**9** Cochez la case pour confirmer que vous souhaitez poursuivre le reformatage du disque dur et la restauration des logiciels du système à l'état d'origine, puis cliquez sur Next (Suivant).

La procédure de restauration démarre, elle peut prendre 5 minutes ou plus. Un message apparaît lorsque le système d'exploitation et les applications préinstallées en usine ont été restaurés.

Cliquez sur Terminer pour redémarrer votre ordinateur. 10

#### **Dell PC Restore (Windows XP uniquement)**

1 Allumez l'ordinateur.

Au cours du démarrage, une barre bleue affichant www.dell.com apparaît en haut de l'écran.

**2** Dès que cette barre bleue s'affiche, appuyez sur <Ctrl><F11>.

Si vous n'appuyez pas sur <Ctrl><F11> à temps, laissez le démarrage se poursuivre, puis redémarrez l'ordinateur.

#### 3 Cliquez sur Restaurer, puis sur Confirmer.

La restauration prend de 6 à 10 minutes environ.

- 4 Lorsque vous y êtes invité, cliquez sur Terminer pour redémarrer l'ordinateur.
- **5** À l'invite, cliquez sur **Oui**.

L'ordinateur redémarre. Du fait que son état initial a été restauré, il réaffiche les écrans apparus lors de sa première mise sous tension.

**6** Cliquez sur Next (Suivant).

L'écran Restauration du système s'affiche et l'ordinateur redémarre.

7 Une fois que l'ordinateur a redémarré, cliquez sur OK.

#### Windows XP : suppression de Dell PC Restore

**AVIS** : La suppression de Dell PC Restore du disque dur entraîne la suppression définitive de l'utilitaire PC Restore de votre ordinateur. Une fois le programme désinstallé, vous ne pourrez plus l'utiliser pour restaurer le système d'exploitation.

Il est recommandé de ne pas supprimer PC Restore de l'ordinateur, même pour libérer de l'espace sur le disque. Si vous le faites, vous ne pourrez plus restaurer l'état initial de votre système d'exploitation.

- Connectez-vous à l'ordinateur en tant qu'administrateur local. 1
- 2 Dans l'Explorateur Windows, accédez au répertoire c:\dell\utilities\DSR.
- Double-cliquez sur le fichier DSRIRRemv2.exe. 3

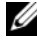

**REMARQUE** : Si la partition de PC Restore n'existe pas sur le disque dur de votre ordinateur, un message indiquant qu'elle n'a pas été trouvée apparaît. Cliquez sur **Quitter** (il n'y a pas de partition à supprimer).

- 4 Cliquez sur OK pour supprimer la partition PC Restore du disque dur.
- **5** Répondez **Oui** au message de validation.

La partition de PC Restore est supprimée et l'espace disque ainsi libéré est ajouté à l'espace disponible.

- 6 Pour le vérifier, cliquez avec le bouton droit sur Disque local (C) dans l'Explorateur Windows, puis sélectionnez Propriétés.
- 7 Cliquez sur Terminer pour fermer la fenêtre Suppression de PC Restore, puis redémarrez l'ordinateur.

#### Utilisation du support Operating System

Avant de réinstaller le système d'exploitation, essayez les outils suivants :

- Restauration des pilotes de périphériques de Windows (voir la section "Retour à une version antérieure d'un pilote de périphérique" à la page 58).
- Restauration du système de Microsoft (voir la section "Dell PC Restore (Windows XP uniquement)" à la page 65).

AVIS : Avant de commencer l'installation, sauvegardez toutes les données de votre disque dur principal sur un autre support. Pour les configurations de disque dur conventionnelles, le disque dur principal correspond au premier lecteur détecté par l'ordinateur.

Pour réinstaller Windows, vous avez besoin du support Operating System de Dell<sup>™</sup> et du support Drivers and Utilities de Dell. Le support Drivers and Utilities Dell contient les pilotes déjà installés sur votre ordinateur au moment de sa commande. Utilisez le support Drivers and Utilities de Dell pour installer les pilotes requis.

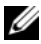

**REMARQUE**: Selon la région dans laguelle vous avez commandé votre ordinateur, ou selon que vous les avez demandés ou non, les supports Dell Drivers and Utilities et Dell *Operating System* peuvent ne pas être livrés avec votre ordinateur.

#### Réinstallation de Windows

La procédure de réinstallation complète peut prendre 1 à 2 heures.

- 1 Enregistrez et fermez tous les fichiers, puis quittez tous les programmes.
- **2** Insérez le support *Operating System*.
- 3 Si le message Installer Windows apparaît, cliquez sur Quitter.
- 4 Redémarrez l'ordinateur.

Lorsque le logo DELL apparaît, appuyez immédiatement sur <F12>.

**REMARQUE** : Si vous attendez trop longtemps et si le logo du système d'exploitation apparaît, patientez jusqu'à ce que le bureau de Microsoft<sup>®</sup> Windows<sup>®</sup> s'affiche ; éteignez alors votre ordinateur, puis faites une nouvelle tentative.

**REMARQUE :** La procédure ci-dessous modifie la séquence de démarrage pour un seul démarrage. Au démarrage suivant, l'ordinateur démarre en fonction des périphériques définis dans le programme de configuration du système.

- 5 Lorsque la liste des périphériques d'amorçage apparaît, sélectionnez CD/DVD/CD-RW Drive (Lecteur de CD/DVD/CD-RW), puis appuyez sur <Entrée>.
- 6 Appuyez sur n'importe quelle touche pour Démarrer à partir du CD-ROM, puis suivez les instructions qui s'affichent pour terminer l'installation.
- 7 Réinstallez les pilotes de périphériques, les antivirus et les autres logiciels.

# **Recherche d'informations**

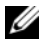

**REMARQUE** : Votre ordinateur peut être livré sans certains supports ou fonctionnalités disponibles en option. Ces éléments ne sont disponibles que dans certains pays.

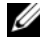

**REMARQUE** : Des informations supplémentaires peuvent être fournies avec votre ordinateur.

| Document/Support/Etiquette                                                                                                    | Contenu                                                                                                    |
|----------------------------------------------------------------------------------------------------|----------------------------------------------------------------------------------------------------|
| Numéro de service/<br>Code de service express<br>Le numéro de service et le code de service<br>express sont apposés sur votre ordinateur. | • Le numéro de service permet d'identifier<br>l'ordinateur lorsque vous accédez au<br>site Web <b>support.dell.com</b> ou lorsque<br>vous contactez le support technique. |
|                                                                                                    | • Entrez le code de service express pour<br>orienter votre appel lorsque vous<br>contactez le support technique.                                                          |
|                                                                                                    | <b>REMARQUE :</b> Vos numéro de service et<br>code de service express sont apposés sur<br>votre ordinateur.                                                               |

| Document/Support/Etiquette                                                                                                    | Contenu                                                                                                    |
|----------------------------------------------------------------------------------------------------|----------------------------------------------------------------------------------------------------|
| Support <i>Drivers and Utilities</i><br>Le support <i>Drivers and Utilities</i><br>est un CD ou un DVD qui peut avoir<br>été fourni avec votre ordinateur.                                                                                                    | <ul> <li>Programme de diagnostic de votre<br/>ordinateur</li> <li>Pilotes de l'ordinateur</li> </ul>                                                                                                    |
|                                                                                                    | <b>REMARQUE</b> : Les dernières mises à jour<br>des pilotes et de la documentation se<br>trouvent à l'adresse <b>support.dell.com</b> .                                                                                                    |
|                                                                                                    | • Logiciel DSS<br>(Desktop System Software)                                                                                                    |
|                                                                                                    | • Fichiers Lisez-moi<br><b>REMARQUE</b> : Votre support peut contenir<br>des fichiers Lisez-moi indiquant les modi-<br>fications techniques de dernière minute<br>apportées à votre ordinateur ou fournissant<br>des informations de référence destinées<br>aux techniciens ou aux utilisateurs<br>expérimentés. |
| Support <i>Operating System</i><br>Le support <i>Operating System</i> est un CD<br>ou un DVD qui peut être fourni avec<br>votre ordinateur.                                                                                                    | Réinstallation de votre système<br>d'exploitation                                                                                                    |
| Documentation de sécurité,<br>de réglementation, de garantie<br>et de support<br>Ces informations peuvent avoir<br>été livrées avec votre ordinateur.<br>Pour plus d'informations sur les<br>meilleures pratiques en matière<br>de sécurité, voir la page d'accueil<br>du site Regulatory Compliance<br>(conformité à la réglementation),<br>à l'adresse<br>www.dell.com/regulatory_compliance. | <ul> <li>Informations sur la garantie</li> <li>Termes et Conditions<br/>(États-Unis uniquement)</li> <li>Consignes de sécurité</li> </ul>                                                                                                    |
|                                                                                                    | <ul><li>Informations sur la réglementation</li><li>Informations sur l'ergonomie</li><li>Contrat de licence utilisateur final</li></ul>                                                                                                    |

| Document/Support/Etiquette                                                                                                  | Contenu                                                                                                    |
|----------------------------------------------------------------------------------------------------|----------------------------------------------------------------------------------------------------|
| Guide technique<br>Le <i>Guide technique</i> de votre<br>ordinateur est disponible sur<br>le site <b>support.dell.com</b> . | Procédure de retrait et de remplacement<br>des pièces                                                                                                    |
|                                                                                                    | • Procédure de configuration du système                                                                                                    |
|                                                                                                    | Procédure de dépannage et de résolution<br>des problèmes                                                                                                    |
| Guide technologique Dell                                                                                                    | • A propos de votre système d'exploitation                                                                                                    |
| Le Guide technologique de Dell est<br>disponible sur le site <b>support.dell.com</b> .                                      | <ul> <li>Utilisation et entretien des<br/>périphériques</li> </ul>                                                                                               |
|                                                                                                    | • Explication de technologies telles que<br>RAID, Internet, la technologie sans fil<br>Bluetooth <sup>®</sup> , la messagerie e-mail,<br>la mise en réseau, etc. |
| Étiquette de licence<br>Microsoft <sup>®</sup> Windows <sup>®</sup>                                                         | • Contient la clé de produit de votre<br>système d'exploitation.                                                                                                 |
| Votre étiquette de licence Microsoft<br>Windows est apposée sur votre<br>ordinateur.                                        |                                                                                                    |

#### 72 | Recherche d'informations
# **Obtention d'aide**

# **Obtention d'aide**

#### PRÉCAUTION : Si vous devez retirer les capots de l'ordinateur, déconnectez d'abord de leurs prises les câbles d'alimentation de l'ordinateur et du modem. Suivez les consignes de sécurité fournies avec votre ordinateur.

Si vous rencontrez un problème, exécutez la procédure de diagnostic et de dépannage suivante :

- 1 Voir "Conseils" à la page 50 pour des informations et pour connaître les procédures de résolution de votre problème.
- 2 Voir "Dell Diagnostics" à la page 55 pour les procédures d'exécution de Dell Diagnostics.
- Remplissez la "Liste de vérification des diagnostics" à la page 79. 3
- **4** Utilisez la gamme complète de services en ligne de Dell disponibles sur le site Web de support technique **support.dell.com** pour obtenir de l'aide concernant les procédures d'installation et de dépannage. Voir "Services en ligne" à la page 75 pour obtenir la liste exhaustive des services de support de Dell en ligne.
- 5 Si les procédures ci-dessus ne vous ont pas permis de résoudre le problème, voir "Contacter Dell" à la page 80.

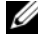

**REMARQUE** : Appelez le support Dell depuis un téléphone situé à proximité de l'ordinateur sur lequel le problème s'est produit afin qu'un technicien puisse vous quider tout au long de la procédure de dépannage.

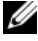

**REMARQUE** : Le système de codes de service express de Dell peut ne pas être disponible dans certains pays.

Lorsque le système téléphonique automatisé de Dell vous le demande, entrez votre code de service express pour acheminer votre appel vers l'équipe de support technique appropriée. Si vous n'avez pas de code de service express, ouvrez le dossier des Accessoires Dell, double-cliquez sur l'icône Code de service express, puis suivez les instructions qui s'affichent.

Pour savoir comment utiliser le support Dell, voir "Support technique et service clientèle" à la page 74.

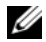

**REMARQUE**: Les services ci-dessous ne sont pas tous disponibles hors du territoire continental des États-Unis. Contactez votre représentant Dell local pour plus d'informations sur leur disponibilité.

#### Support technique et service clientèle

Le service de support Dell est disponible pour répondre à vos questions au sujet du matériel Dell<sup>™</sup>. Notre équipe de support technique utilise des tests de diagnostic informatisés pour répondre plus rapidement et plus efficacement à vos questions.

Pour contacter le service de support de Dell, voir "Avant d'appeler" à la page 78, puis rechercher les informations de contact qui s'appliquent à votre région ou se connecter au site support.dell.com.

#### **DellConnect**<sup>™</sup>

Outil d'accès en ligne simple, DellConnect permet à un technicien de support technique Dell d'accéder à votre ordinateur via une connexion haut débit pour diagnostiquer et résoudre les problèmes sous votre supervision. Pour plus d'informations, rendez-vous sur le site support.dell.com, puis cliquez sur DellConnect.

## Services en ligne

Pour en savoir plus sur les produits et services Dell, consultez les sites suivants :

www.dell.com/ap (pays d'Asie et du Pacifique uniquement) www.dell.com/jp (Japon uniquement) www.euro.dell.com (Europe uniquement) www.dell.com/la (pays d'Amérique latine et Caraïbes) www.dell.ca (Canada uniquement)

Vous pouvez accéder au support Dell via les sites Web et adresses e-mail suivants :

- Sites web de support technique Dell :
  - support.dell.com

support.jp.dell.com (Japon uniquement)

support.euro.dell.com (Europe uniquement)

• Adresses e-mail du support technique Dell : mobile support@us.dell.com

support@us.dell.com

la-techsupport@dell.com (pays d'Amérique latine et Caraïbes uniquement)

apsupport@dell.com (pays d'Asie et du Pacifique uniquement)

- Adresses e-mail des services de marketing et commercial de Dell : apmarketing@dell.com (pays d'Asie et du Pacifique uniquement) sales\_canada@dell.com (Canada uniquement)
- Protocole de transfert de fichiers (FTP) anonyme :

ftp.dell.com : connectez-vous en tapant anonymous comme nom d'utilisateur, puis indiquez votre adresse e-mail comme mot de passe

## Service AutoTech

Le service de support automatisé de Dell, AutoTech, fournit des réponses préenregistrées aux questions les plus fréquentes des clients de Dell concernant leurs ordinateurs de bureau et ordinateurs portables.

Lorsque vous appelez AutoTech, utilisez les touches de votre téléphone pour choisir les sujets qui correspondent à vos questions. Pour obtenir le numéro de téléphone à appeler à partir de votre région, voir "Contacter Dell" à la page 80.

## Service automatisé d'état des commandes

Pour vérifier l'état de vos commandes de produits Dell, visitez le site Web **support.dell.com** ou appelez le service d'état des commandes automatisé. Un enregistrement vous demande les informations nécessaires pour repérer votre commande et en faire un rapport. Pour obtenir le numéro de téléphone à appeler à partir de votre région, voir "Contacter Dell" à la page 80.

# Problèmes avec votre commande

Si vous rencontrez un problème avec votre commande, comme des pièces manquantes ou non adaptées ou une facturation erronée, contactez le service clientèle de Dell. Ayez votre facture ou votre bordereau de marchandises à portée de main lorsque vous appelez. Pour obtenir le numéro de téléphone à appeler à partir de votre région, voir "Contacter Dell" à la page 80.

# Informations sur les produits

Pour des informations sur les autres produits disponibles auprès de Dell ou pour passer une commande, visitez le site Web de Dell à l'adresse **www.dell.com**. Pour obtenir le numéro de téléphone à appeler à partir de votre région ou pour parler à un commercial, voir "Contacter Dell" à la page 80.

# Retour d'articles pour réparation sous garantie ou avoir

Préparez tous les articles à retourner, pour réparation ou avoir, comme indiqué ci-après :

1 Appelez Dell pour obtenir un numéro d'autorisation de renvoi du matériel et écrivez-le lisiblement et bien en vue sur l'emballage.

Pour obtenir le numéro de téléphone à appeler à partir de votre région, voir "Contacter Dell" à la page 80. Joignez une copie de la facture et une lettre indiquant le motif du renvoi.

- 2 Joignez une copie de la liste de vérification des diagnostics (voir "Liste de vérification des diagnostics" à la page 79), indiquant les tests effectués et tous les messages d'erreur mentionnés par Dell Diagnostics (voir "Contacter Dell" à la page 80).
- **3** Joignez tous les accessoires qui vont avec les articles renvoyés (câbles d'alimentation, disquettes de logiciels, guides, etc.) si le retour est à porter en crédit.
- 4 Renvoyez l'équipement dans son emballage d'origine (ou équivalent).

Les frais d'expédition sont à votre charge. Vous devez aussi assurer les produits retournés et assumer les risques de perte en cours d'expédition. Les envois en contre remboursement ne sont pas acceptés.

Si un des éléments à retourner décrits ci-dessus manque, Dell refusera le retour à la réception et vous renverra les éléments.

# **Avant d'appeler**

**REMARQUE** : Ayez à portée de main votre code de service express lorsque vous appelez. Le code permet au système d'assistance téléphonique automatisé de Dell de diriger votre appel plus efficacement. Vous devrez peut-être fournir votre numéro de série (situé à l'arrière ou sur le fond de votre ordinateur).

N'oubliez pas de remplir la liste de vérification des diagnostics (voir "Liste de vérification des diagnostics" à la page 79). Si possible, allumez votre ordinateur avant de contacter Dell pour obtenir une assistance, et appelez d'un téléphone proche de votre ordinateur. Il peut vous être demandé de taper certaines commandes au clavier, de fournir des informations détaillées sur le fonctionnement de l'ordinateur ou d'essayer d'autres méthodes de dépannage uniquement possibles sur ce dernier. Munissez-vous de la documentation de l'ordinateur.

PRÉCAUTION : Avant d'exécuter les opérations décrites dans cette section, lisez les consignes de sécurité fournies avec votre ordinateur. Pour plus d'informations sur les meilleures pratigues en matière de sécurité, voir la page d'accueil du site Regulatory Compliance (conformité à la réglementation), à l'adresse www.dell.com/regulatory\_compliance.

#### Liste de vérification des diagnostics

Nom :

Date :

Adresse :

Numéro de téléphone :

Numéro de série (code à barres situé à l'arrière ou sur la base de l'ordinateur) :

Code de service express :

Numéro d'autorisation de retour du matériel (s'il vous a été fourni par le support technique de Dell) :

Système d'exploitation et version :

Périphériques :

Cartes d'extension :

Êtes-vous connecté à un réseau ? Oui Non

Réseau, version et carte réseau :

Programmes et versions :

Consultez la documentation du système d'exploitation pour déterminer le contenu des fichiers de démarrage du système. Si l'ordinateur est relié à une imprimante, imprimez chaque fichier. Sinon, notez le contenu de chaque fichier avant d'appeler Dell.

Message d'erreur, code sonore ou code de diagnostic :

Description du problème et procédures de dépannage effectuées :

# **Contacter Dell**

Aux États-Unis, appelez le 800-WWW-DELL (800-999-3355).

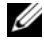

**REMARQUE** : Si vous n'avez pas de connexion Internet active, vous pouvez trouver les informations de contact sur votre confirmation de commande. bordereau d'expédition, facture ou dans le catalogue de produits Dell.

Dell propose plusieurs options de service et de support en ligne et par téléphone. Leur disponibilité variant d'un pays à l'autre, il est possible que certains services ne soient pas proposés dans votre région. Pour prendre contact avec Dell pour des questions commerciales, de support technique ou de service clientèle :

- 1 Sélectionnez l'option appropriée dans le menu déroulant Choose A Country/Region (Choisissez un pays ou une région) situé au bas de la page à l'adresse **support.dell.com**.
- 2 Cliquez sur Contact Us (Contactez-nous) à gauche, puis sélectionnez le service ou le lien de support approprié.
- Choisissez la méthode de contact qui vous convient. 3

# Index

## A

alimentation comportement des voyants d'alimentation, 50 dépannage, 50 assistance, 73 contacter Dell, 80 DellConnect, 74 par région, 75 services en ligne, 75 support technique et service client, 74 assistant Transfert de fichiers et paramètres, 33 assistants assistant Compatibilité des programmes, 53 assistant Transfert de fichiers et paramètres, 33

## C

caractéristiques alimentation, 46 audio, 38 connecteurs, 42 contrôles et voyants, 45 environnementales, 48 informations sur le système, 37 lecteurs, 40 mémoire, 38 physiques, 47 processeur, 37 vidéo, 38 clé de produit du système d'exploitation, 71 code de service express, 69 configuration configuration rapide, 19 installation de l'ordinateur dans une enceinte, 29 Internet, 31 ordinateur, 19

connexion câble réseau, 23 câbles d'alimentation, 24 Internet, 31 modem, 24 moniteur, 19 réseau, 25 contacter Dell, 73, 80 contrat de licence utilisateur final (EULA), 70

# D

Dell contacter, 73, 80 mises à jour logicielles, 56 service Dell Technical Update, 55 support technique et service client, 74 utilitaire de support, 56
Dell Diagnostics, 55 démarrage à partir de votre disque dur, 55 démarrage à partir du support Drivers and Utilities, 56
Dell Factory Image Restore, 63
DellConnect, 74 dépannage, 49, 71 absence de réponse de l'ordinateur, 53 alimentation, 50 blocage d'un programme, 53 compatibilité des programmes avec Windows, 53 comportement des voyants d'alimentation, 50 conseils, 56 Dell Diagnostics, 55 écran bleu, 54 logiciels, 53-54 mémoire, 52 restauration à un état antérieur, 61-62 diagnostics Dell, 55 documentation, 69 Guide technique, 71 Guide technologique Dell, 71 DSS (Desktop System Software), 70

#### E

étiquette de licence, 71 étiquette de licence Windows, 71

## G

Guide technique, 71 Guide technologique Dell, 71

#### 

informations de sécurité, 70 informations de support, 70 informations relatives à l'ergonomie, 70 informations sur la garantie, 70 informations sur les réglementations, 70 Internet configuration, 31 connexion, 31

## L

logiciels dépannage, 53-54 mises à niveau, 55 problèmes, 53 réinstallation, 57

#### Μ

mémoire dépannage, 52 mises à niveau logicielles et matérielles, 55

#### Ν

numéro de service, 69 numéros de téléphone, 80

#### Ρ

pilotes, 57 identification, 57 réinstallation, 58 retour à une version précédente, 58 support Drivers and Utilities, 70 problèmes restauration à un état antérieur, 62

#### R

recherche d'informations, 69 réinstallation logiciels, 57 pilotes et utilitaires, 58 réseaux, 25 branchement, 25 restauration du système, 61-62

# S

spécifications
bus d'extension, 39
toutes, 37
support
Drivers and Utilities, 70
système d'exploitation, 70
support
Drivers and Utilities, 59, 70
Dell Diagnostics, 55
support Operating System, 70
système d'exploitation
Dell Factory Image Restore, 63
réinstallation, 70
restauration du système, 61
support, 66

# T

termes et conditions, 70 transfert d'informations vers un nouvel ordinateur, 33

## V

vue arrière, 8, 11, 14, 17 avant, 10, 13, 16 connecteurs du panneau arrière, 9, 12, 15, 18

#### W

Windows Vista assistant Compatibilité des programmes, 53 Dell Factory Image Restore, 63 réinstallation, 70 restauration du système, 61-62 retour à une version précédente du pilote de périphérique, 58 Windows XP assistant Transfert de fichiers et paramètres, 33 configuration d'une connexion Internet, 32 réinstallation, 70 restauration du système, 61-62 retour à une version précédente du pilote de périphérique, 58 Windows Vista restauration des pilotes de périphériques, 58 Windows XP restauration des pilotes de périphériques, 58